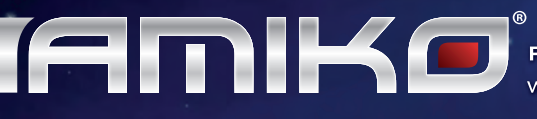

Full HD Digital Hybrid Receiver & Media Player with Dual Linux OS & Conax Embedded Card Reader

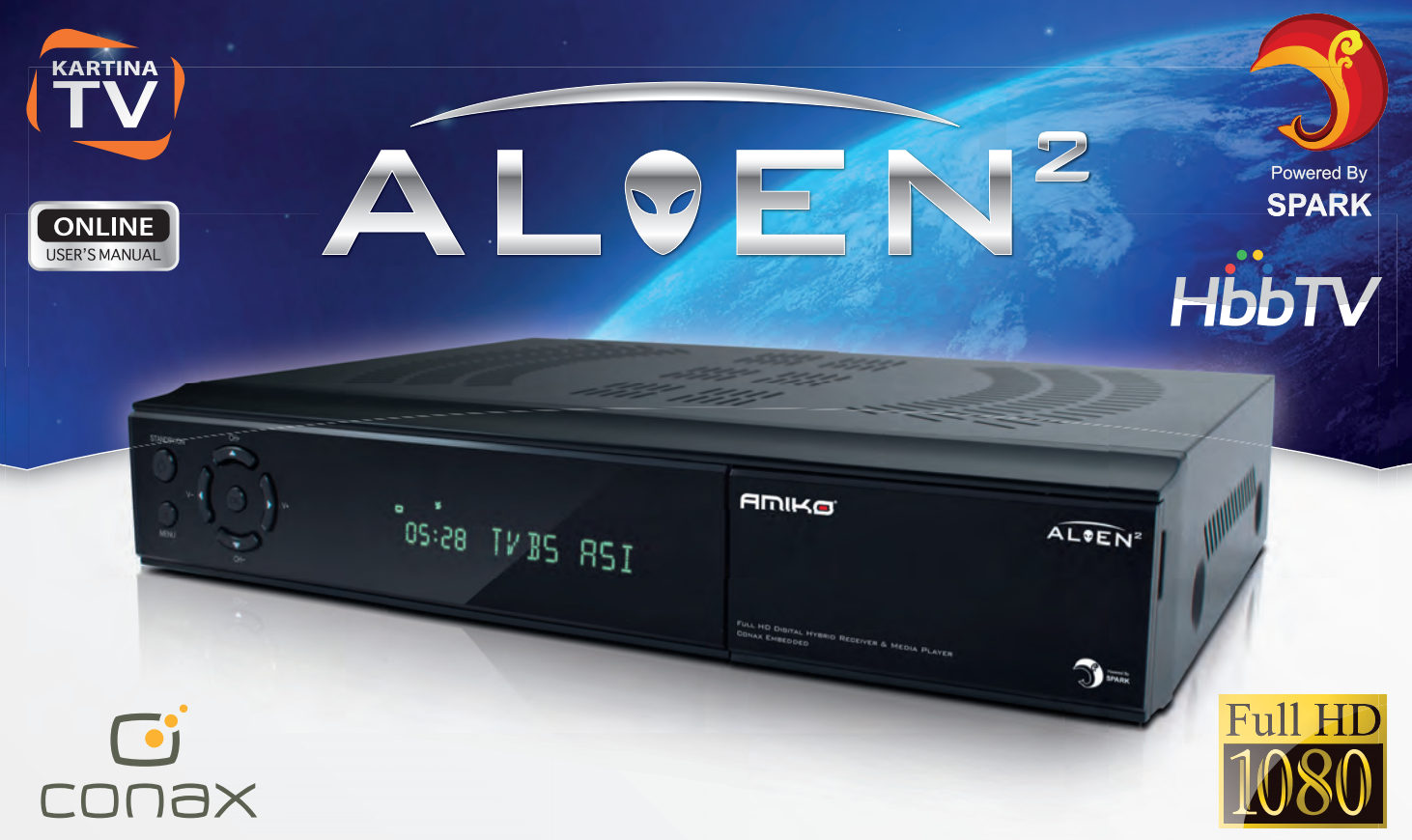

# **USER'S MANUAL**

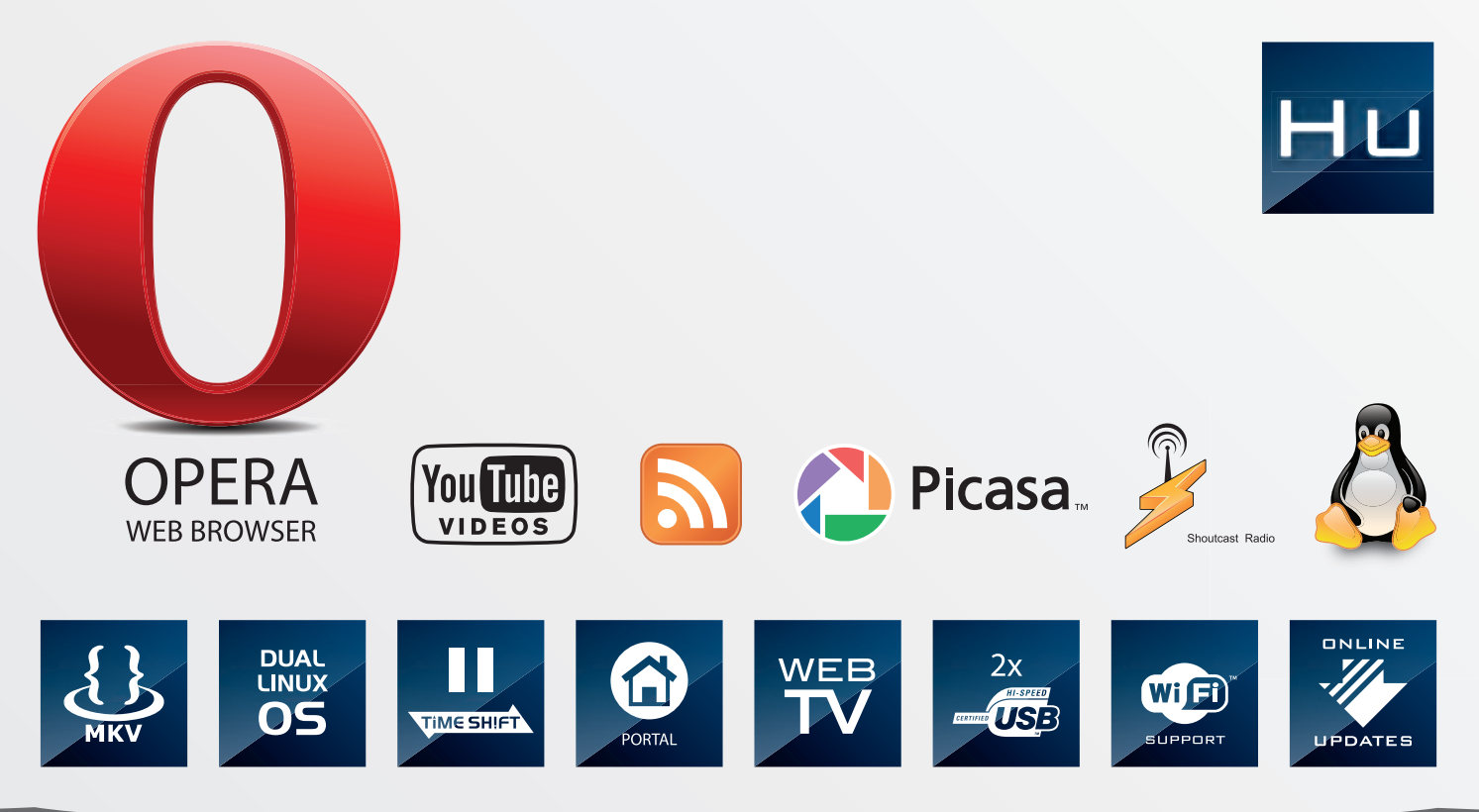

WWW.AMIKOSTB.COM

# Tartalomjegyzék

| 1 BIZTONSÁGI ELŐÍRÁSOK                                                                                                    | 4                           |
|----------------------------------------------------------------------------------------------------|-----------------------------|
| 2 BEVEZETÉS                                                                                                    | 5                           |
| 3 JELLEMZŐK                                                                                                    | 6                           |
| 4 Üzembehelyezési útmutató                                                                                                    | 7                           |
| 4.1 Az előlap<br>4.2 A hátlap<br>4.3 Csatlakoztatások<br>4.4 Be és kikapcsolás<br>4.5 A távirányító<br>4.6 Egyszerű telepítés<br>4.7 Csatornák keresése | .7<br>.8<br>.11<br>12<br>14 |
| 5 Alapfunkciók1                                                                                                    | 6                           |
| 5.1 Csatornák                                                                                                    | 6<br> 7<br> 7<br> 7<br> 7   |
| 5.7 TV/SAT1                                                                                                    | 18                          |
| 5.8 Szünet1<br>5.9 Nagyítás<br>5.10 NVOD1                                                                                                    | 8<br> 8<br> 8               |
| 5.11 Teletext                                                                                                    | 18                          |
| 5.13 Györs ablak<br>5.14 USB kezelés                                                                                                    | 19<br>19<br>20              |
| 5.16 Kedvencek                                                                                                    | 20<br>20                    |
| 5.18 Felvétel közben már felvett anyag lejátszása                                                                                                    | 21<br>21<br>22<br>22        |
| 6 Csatorna beállítások2                                                                                                    | 22                          |
| 6.1 TV/Rádió lista                                                                                                    | 22<br>25                    |
| 7 EPG (Elektronikus program újság)2                                                                                                    | 28                          |

# Tartalomjegyzék

| 7.1 Csoportok                                | 28       |
|----------------------------------------------|----------|
| 7.2 Csatorna keresés                         | 29       |
| 7.3 EPG most/következő lista                 | 29       |
| 7.4 EPG választása most/következő között     | 29       |
| 7.5 Időbeosztás lista                        | 29       |
| 7.6 Időzítő beállítás                        | 29       |
| 7.7 Uj idozito hozzaadasa                    | 30       |
| 7.8 Idozito modositasa                       | 30       |
| 7.9 Idozito toriese                          | 30<br>20 |
|                                              |          |
| 8.1 Műholdas csatornák keresése (opcionális) | 30       |
| 8.2 Kábeles csatornák keresése (opcionális)  | 34       |
| 8.3 Földi csatornák keresése (opcionális)    | 35       |
| 9 Rendszer                                   | 35       |
| 9.1 Alapbeállítások                          | 36       |
| 9.2 PVR/HDD beállítás                        | 40       |
| 9.3 Hálózat beállítás                        | 41       |
| 9.4 Frissítés                                | 43       |
| 10 Kártyaolvasó                              | 44       |
| 11 Online                                    | 45       |
| 11.1 Üzenet                                  | 45       |
| 11.2 Időjárás előrejelzés                    | 45       |
| 11.3 GYIK                                    | 46       |
| 11.4 Kezelési útmutató                       | 47       |
| 11.5 E-könyv                                 | 47       |
| 11.6 Beállítások                             | 48       |
| 12 Fájl lista                                | 49       |
| 12.1 Fájl lista váltás                       | 49       |
| 12.2 Fájlok rendezése/Mappák rendezése       | 50       |
| 12.3 Fájlok törlése/Mappák törlése           | 50       |
| 12.4 Felvett fájl lejátszása/Zene/Film       | 50       |
| 12.5 Képnézegető                             | 50       |
| 12.6 Online felirat                          | 51       |
| 12.7 Felirat beállítás                       | 51       |
| 13 Plug In                                   | 52       |
|                                              |          |
| 13.1 Számológép használata                   | 52       |

# Tartalomjegyzék

| 14.1 Youtube               | 53 |
|----------------------------|----|
| 14.2 Shoutcast             | 54 |
| 14.3 Picasa                | 55 |
| 14.4 RSS                   | 56 |
| 14.5 Opera                 | 57 |
| 14.6 FTP Kliens            | 57 |
| 14.7 Kartina TV            | 60 |
| 15 Portal                  | 61 |
| 15.1 Nyelv beállítása      | 61 |
| 15.2 Alkalmazás hozzáadása | 61 |
| 15.3 Alkalmazás törlése    | 62 |
| 15.4 Alkalmazás mozgatása  | 62 |
| 15.5 Alkalmazás futtatása  | 62 |
| 15.6 Navigációs Menü       | 62 |
| 16 Hibaelhárítás           | 64 |
| 17 Műszaki adatok          | 65 |

# 1 Biztonsági előírások

|                                                                                                    | CAUTION:                                                                                                    |                                                                                                    |
|----------------------------------------------------------------------------------------------------|----------------------------------------------------------------------------------------------------|----------------------------------------------------------------------------------------------------|
| A                                                                                                    | CAUTION<br>RISK OF ELECTRIC SHOCK<br>DO NOT OPEN                                                                                                    |                                                                                                    |
| A háromszögben látható<br>villám jel arra<br>figyelmeztet, hogy a<br>készülékben<br>nagyfeszültség található<br>ami áramütést okozhat. | FIGYELEM:<br>Az áramütés elkerülése érdekében<br>ne távolítsa el a készülék<br>borítólemezeit. A készülékben nem<br>található a felhasználó által javítható<br>alkatrész. Javítást kizárólag<br>szakember végezhet. | A háromszögben<br>látható felkiáltójel arra<br>figyelmez- tet, hogy a<br>készülékhez fontos<br>üzemeltetési és<br>karbantartási utasítás<br>tar- tozik. |

**FIGYELEM:** Ne használja a készüléket olyan helyen ahol nedvesség érheti, vagy a belsejébe víz kerülhet. Tartsa távol a virágvázáktól, mosogatóktól, fürdőkádaktól, medencéktől, stb.

FIGYELEM: A tűzveszély elkerülése érdekében ne helyezzen a készülékre gyertyát, lámpát.

**FIGYELEM:** A készüléket csak a kezelési útmutatóban leírtak szerint szabad a hálózatra csatlakoztani. Ha nem biztos az otthonában található áramerősséget illetően (120V vagy 230V), érdeklődjön az áramszolgáltatónál.

**FIGYELEM:** A készülékben diódák találhatók. Ne bontsa szét a készüléket és ne érintse meg a benne található alkatrészeket. A készülék szétbontását bízza megfelelően képzett szakemberre.

Megjegyzés: A készülék biztonságos működtetése érdekében, kérjük olvassa el figyelmesen az alábbi biztonsági előírásokat.

**Megjegyzés:** A készülékben diódák találhatók. A sugárzás elkerülése érdekében ne bontsa szét a készüléket.

A készülék tisztítása: Tisztítás előtt mindig áramtalanítsa a készüléket. A készülék borítólemezeinek, előlapjának és a távirányító tisztításához használjon gyenge tisztítószerbe áztatott puha törlőkendőt.

**Tartozékok:** A gyártó jóváhagyása nélkül ne csatlakoztasson semmilyen tartozékot vagy készüléket mivel az tűz, áramütés vagy baleset veszélyes lehet.

**Elhelyezés**: A működés során keletkező meleg levegő szabadon kell távozzon a készülékből, ezért ne helyezze zárt helyre és ne takarja le. Biztosítson megfelelő levegőmozgást. Ne takarja le a szellőzőnyílásokat és ne helyezze a készüléket melegítőtestekre és más hőforrásokra.

Hálózati csatlakozó: A csatlakozókábelt olyan helyen kell elvezetni, ahol nem léphetnek rá vagy csípődhet be. Különös figyelmet kell fordítani a csatlakozódugókra, valamint a készüléken található csatlakozásra.

**Tárgyak és folyadékok:** Ne juttasson kisméretű tárgyakat vagy folyadékot a készülék belsejébe, mivel az tűz, áramütés vagy baleset veszélyes lehet.

**Megjegyzés:** a készülék lencséin pára képződhet: ha a készüléket hidegből meleg helységbe viszik. egy fűtőberendezés bekapcsolása után.

párás vagy nagyon nedves szobában.

Ha a készülék belsejében pára képződik, működési rendellenességek léphetnek fel. Ennek elkerülése érdekében áramtalanítsa a készüléket és várjon körülbelül két órát a párásodás megszűnéséig.

**Alkatrészcsere:** Amennyiben a készülékben alkatrészt kell cserélni, bizonyosodjon meg, hogy csak a gyártó által jóváhagyott, vagy az epirosetivel mindenben megegyező alkatrész kerül a készülékbe. Nem megfelelő alkatrész használata tűz, áramütés vagy baleset veszélyes lehet.

**Biztonsági ellenőrzés:** Karbantartási és javítási műveletek elvégzése után kérje meg az ebben illetékes szakembert, hogy ellenőrizze a készülék működését.

# 2 BEVEZETÉS

Köszönjük, hogy termékünket választotta.

Ez a HD vevőkészülék mindenben megfelel a nemzetközi DVB szabványoknak, így alkalmas a digitális kép és hang, valamint a szolgáltatásokhoz tartozó információk és teletext oldalak vételére.

Ennek köszönhetően Ön most könnyűszerrel hozzájut a digitálisan sugárzott zene, hír, film és sportműsorokhoz, akár irodájában vagy az otthonában.

A készülék automatikus és manuális szolgáltatás keresésre is alkalmas, és korlátlan számú TV és rádió csatorna tárolására van lehetőség, amiket kedvenc csoportokba lehet rendezni, emellett rendelkezésre áll a lezárás, törlés, áthelyezés és sorbarendezés funkció.

A többnyelvű menü könnyen kezelhető, az összes funkció a távirányítóról vezérelhető, némelyiket pedig az előlapról is. A készülék használata egyszerű és alkalmas a továbbfejlesztett rendszerek befogadására. Kérjük vegye figyelembe, hogy új szoftver telepítése megváltoztathatja a készülék eredeti funkcióit.

A készülék megfelelő használatához, kérjük olvassa el a kezelési útmutató vonatkozó fejezeteit, ide értve a Hibaelhárítást is.

# 3 JELLEMZŐK

- MPEG-Fully DVB-S / DVB-S2 HD kompatibilis
- DVB-T/DVB-C (opcionális)
- Korlátlan számú TV és rádió csatorna tárolása
- Többnyelvű menü
- Csatornalista szerkesztés
- Kedvencek csatornalista szerkesztés
- Színes OSD
- Picture In Graphic (PIG) funkció
- Elektronikus programismertető (EPG)
- Feliratozás
- Teletext támogatása
- Szülői zár csatornákra és eseményekre
- Program és csatorna információ átvitel két készülék között
- S/PDIF digitális audió kimenet és Dolby digitális kimenet
- DiSEqC 1.0, 1.1, 1.2 és USALS
- HDMI HD Videó/Audió Kimenet
- USB 2.0 Host
- VFD kijelző
- RTC (Real-Time-Clock)
- Time Shift
- Videó felvétel
- Felvétel egy csatornáról és TimeShift egy másik csatornán (opcionális)
- Beépített Conax kártyaolvasó
- Full HD 1080p HDMI kimenet
- AVI, MKV, MPG, TS, WMA, WMV, M2TS, FLV, DAT, ASF, MP3 lejátszás
- YouTube, SHOUTcast Radio, Picasa, Kartina TV, YouPorn és Portal kompatibilis
- Időjárás előrejelzés és Rss vételi funkció
- Szoftverfrissítés USB, RS232 porton vagy internetről
- Korlátlan lehetőségek Plug-In támogatással
- Üzenet, gyakori kérdések és használati útmutató támogatás
- Fájl letöltés FTP szerverről
- LINUX operációs rendszer

# 4 Üzembehelyezési útmutató

## 4.1 Az előlap

Nyissa le az ajtót az előlapon.

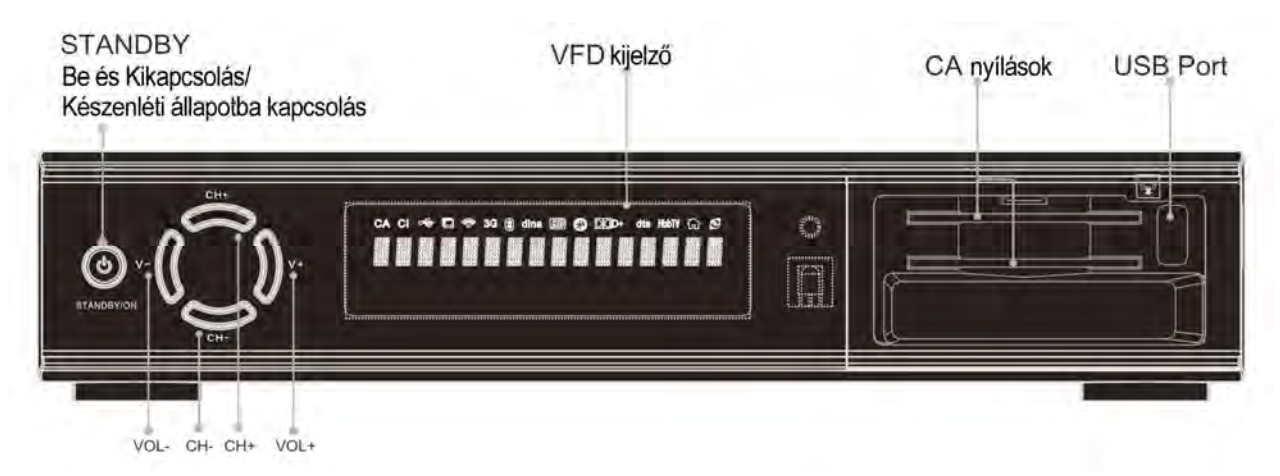

Megjegyzés: A kép illusztráció.

Tartsa a kódkártyát vízszintesen chip-el felfelé. Így helyezze bele a készülék CA nyílásába.

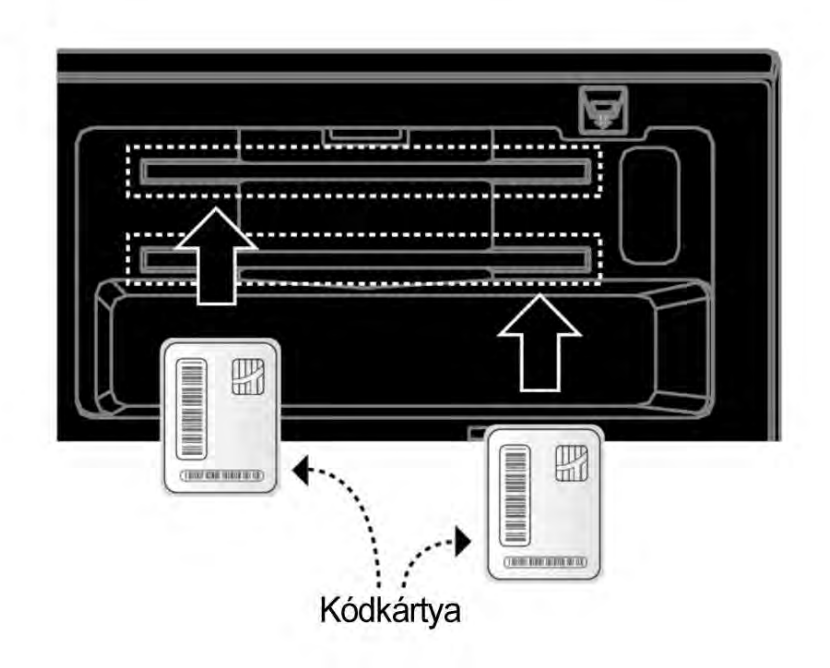

# 4.2 A hátlap

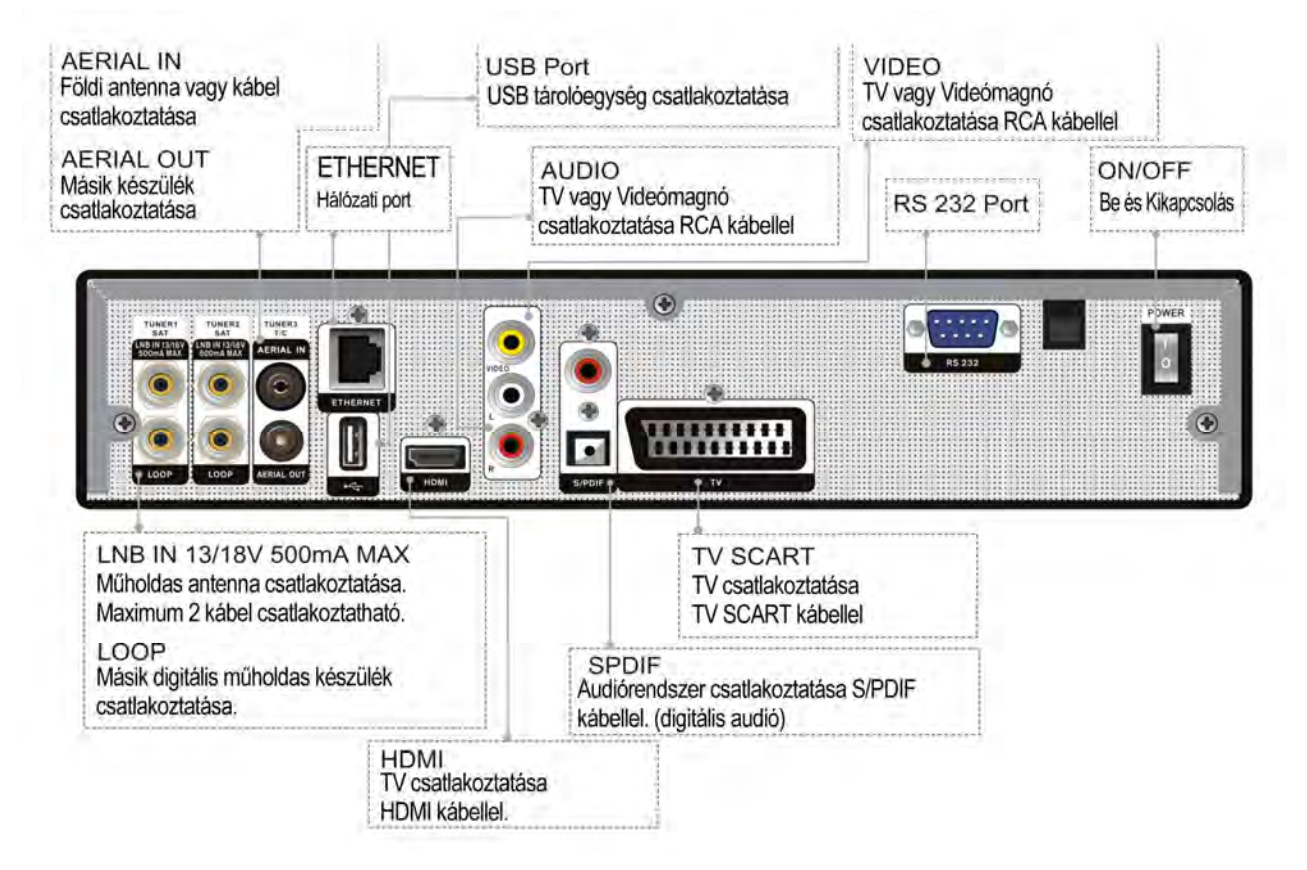

Megjegyzés: A kép illusztráció.

## 4.3 Csatlakoztatások

Ez a rész leírja, hogyan csatlakoztassa a készülékét optimális jelminőség megszerzéséhez. A készülék rendelkezik különböző csatlakoztatási lehetőségekkel hogy csatlakoztatni tudjon TV-t, videómagnót vagy más eszközöket. Válassza ki a legmegfelelőbb csatlakoztatási módot a leírtakból.

Figyelmeztetés: Csatlakoztassa az összes eszközt a készülékhez mielőtt csatlakoztatná a fali aljatba a készülék tápkábelét. Mindig kapcsolja ki a készüléket, TV-t vagy más eszközt, ha bármilyen kábelt csatlakoztat vagy eltávolít.

**Megjegyzés:** Ha bármilyen probléma merülne fel a készülék beállításával kapcsolatban, kérjük lépjen kapcsolatba a viszonteladójával.

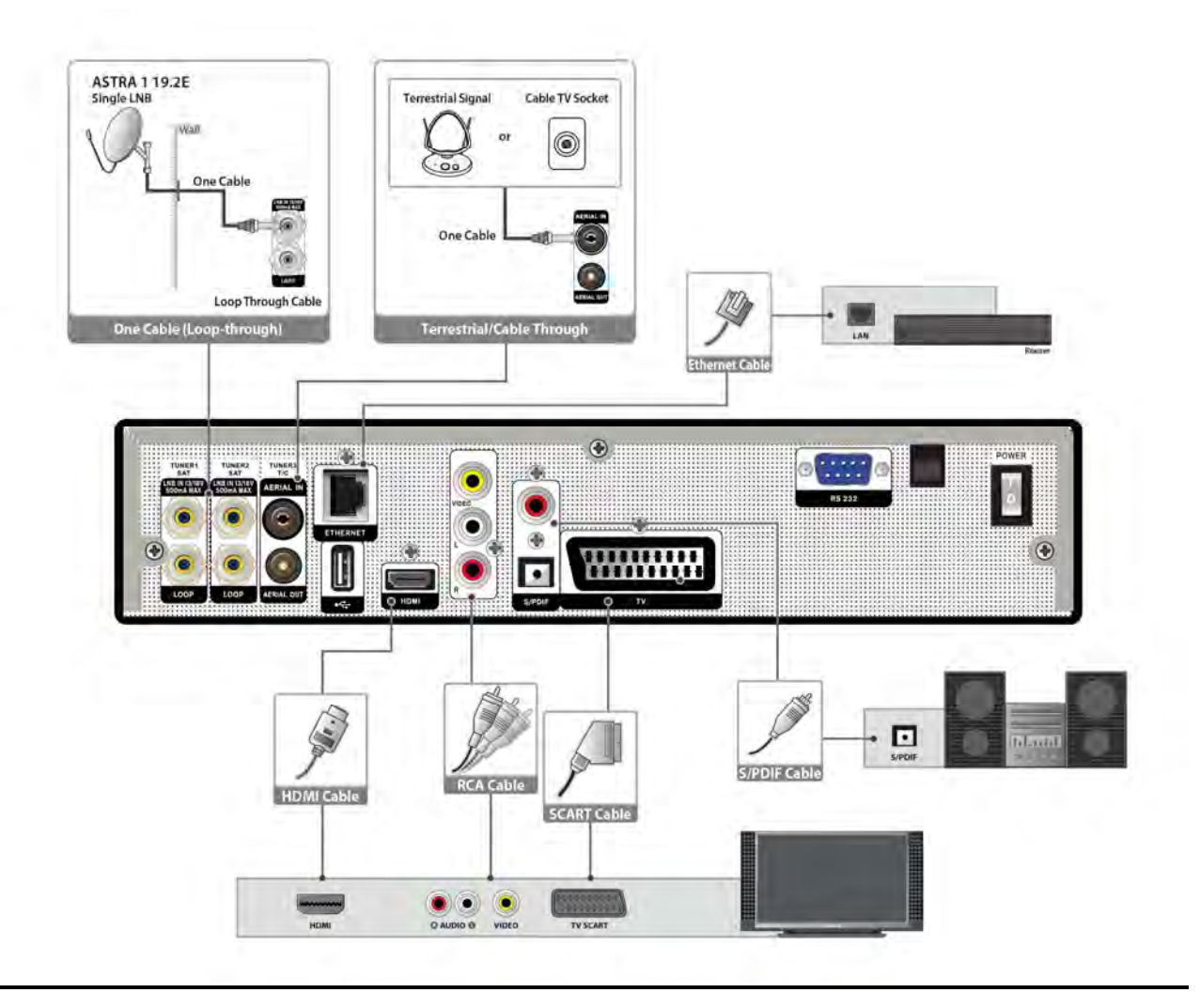

### 4.3.1 Antenna csatlakoztatása

- 1. Csatlakoztasson egy vagy kettő műholdvevő antenna koaxiális kábelt az LNB IN csatlakozóba..
- 2. Csatlakoztassa a földi antennát vagy a kábelt az AERIAL IN csatlakozóba.

Megjegyzés: Kábelt és földi antennát nem csatlakoztathat egyidőben.

### 4.3.2 TV csatlakoztatása

 TV csatlakoztatása HDMI kábellel: A legjobb képminőség eléréséhez, csatlakoztassa a készüléket a TV-hez HDMI kábellel.
 TV csatlakoztatása SCART kábellel:

A jobb képminőség eléréséhez. csatlakoztassa a készüléket a TV-hez SCART kábellel.

 TV csatlakoztatása AV kábellel: Hang- és képátvitelhez, csatlakoztassa a készüléket a TV-hez AV kábellel.

#### Megjegyzés:

- 1. Digitális audio rendszer használata esetén, csatlakoztassa a készüléket S/PDIF kábellel.
- 2. A TV közvetlen csatlakoztatása az audio/video csatlakozókhoz javítja a kép minőségét.

### 4.3.3 Hálózat csatlakoztatása

### 1. LAN csatlakoztatása:

Csatlakoztassa az Ethernet kábel egyik végét a készülékbe a másik végét pedig a LAN routerbe.

2. Wi-Fi (Drótnélküli LAN) csatlakoztatása:

Csatlakozhat a hálózatra Wi-Fi access point-on keresztül vagy DSL/kábel modem-en keresztül.

- a. Helyezze az USB portba a drótnélküli USB stick-et.(Külön vásárolható)
- b. Állítsa be a Wi-Fi-t.
- > Hálózat neve (SSID): Válassza ki a hálózat nevét a Wi-Fi access point-ján a listából.
- Biztonság típusa (WEP): A termék támogatja a WEP 40/128bit ASCII és a WEP 40/128bit HEX típusokat. A Wi-Fi biztonsági típusát és a készüléket egyszerre kell beállítani.
- Jelszó: Biztonsági típus használata esetén jelszót kell beállítania. Egyforma jelszót állítson be a Wi-Fi bállítások menüben.

#### 3. 3G csatlakoztatása:

Csatlakoztassa a hálózatot 3G-s kártyán keresztül. Helyezze be az USB portba a 3G-s kártyát.

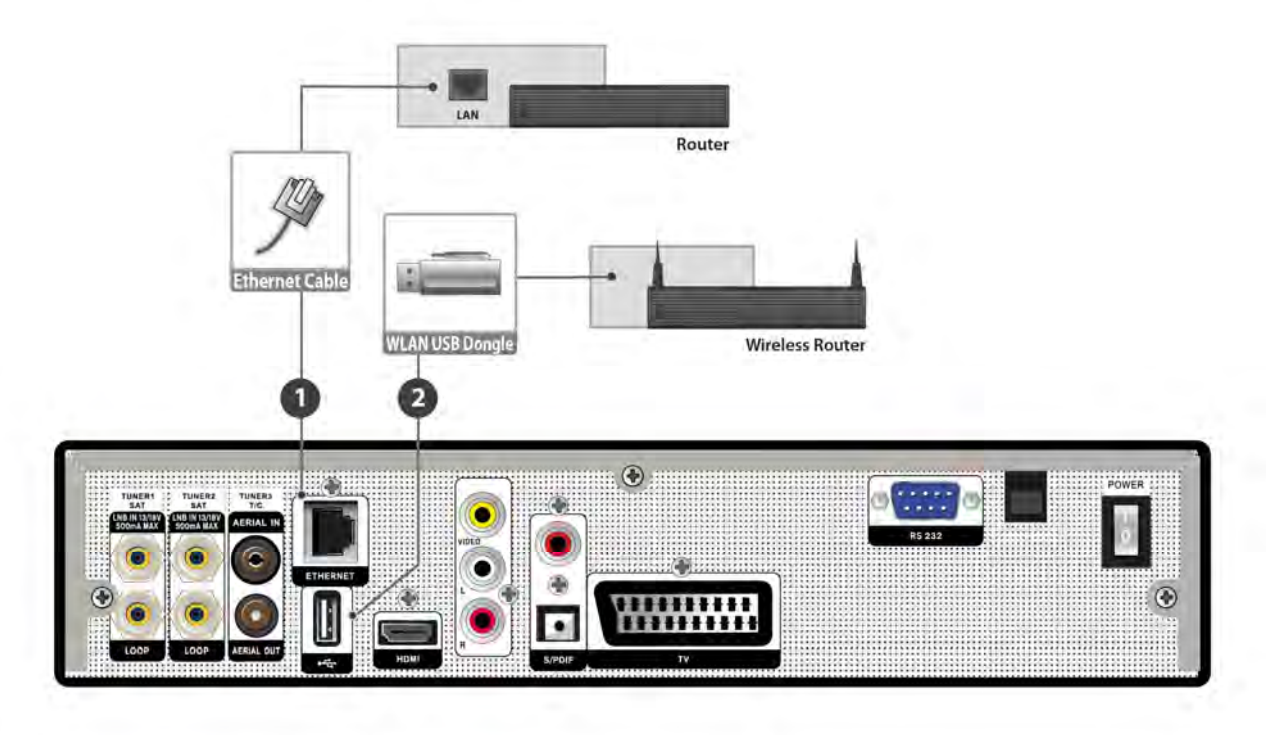

#### Megjegyzés:

- 1. Győződjön meg róla, hogy a távolság a Wi-Fi access point-tól és a készüléktől nem nagy. Ellenkező esetben csökkenhet a szolgáltatás minősége.
- Ajánlott a következő USB dongle-t használni: RT73, RT8192cu, RT3070, RT2870, RT2070, RT8712u, ZD1211b, ZD1211. Más termékek lehet nem funkcionálnak vagy nem reagálnak a készülékkel.
- 3. Ajánljuk a hálózat csatlakoztatását direct LAN kábelen keresztül.

## 4.4 Be és Kikapcsolás

- 1. Csatlakoztassa a készülék tápkábelét a fali aljzatba.
- 2. Kapcsolja be (I) a készüléket a hátoldalon található kapcsolóval (I/0).
- 3. A készülék bekapcsolásához nyomja meg a [<sup>(b</sup>POWER] gombot a készülék előlapján vagy a távirányítón.

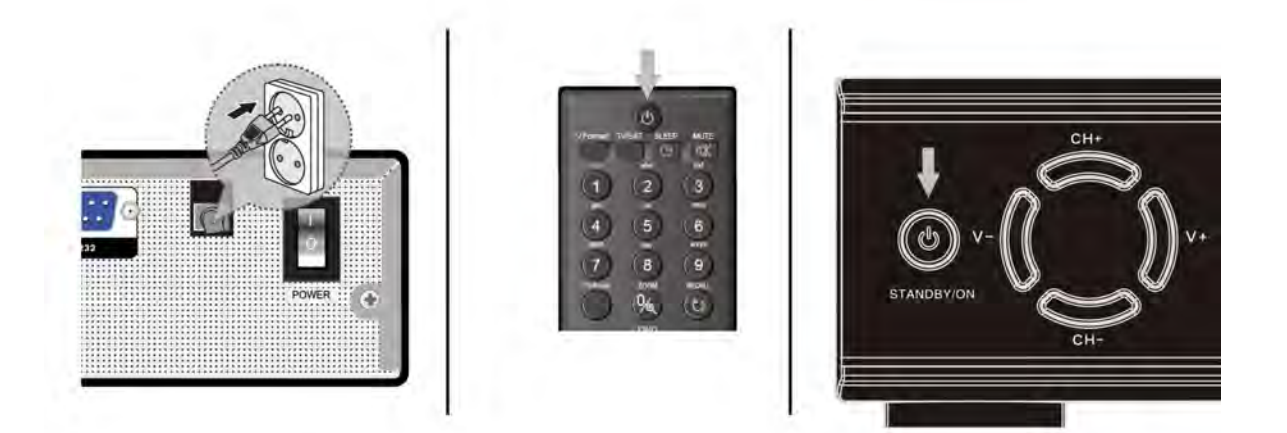

#### ? Gyakran ismételt kérdések

- K: A vevőkészülék bekapcsolása után a TV képernyőn nem jelenik meg semmi.
- F: Ellenőrizze, hogy a TV a megfelelő videó bemenetre van állítva (nem TV csatornákra). Ha például a készüléket a TV Video1 bemenetre csatlakoztatta, akkor a TV-t is Video1 módra kell állítani.
- K: A vevőkészülék bekapcsolása után a TV képernyőn a "No Signal" felirat jelenik meg.
- F: Nincs jel. Ellenőrizze a beállításokat és a kábelcsatlakozásokat vagy kérje szakember segítségét.

## 4.5 A távirányító

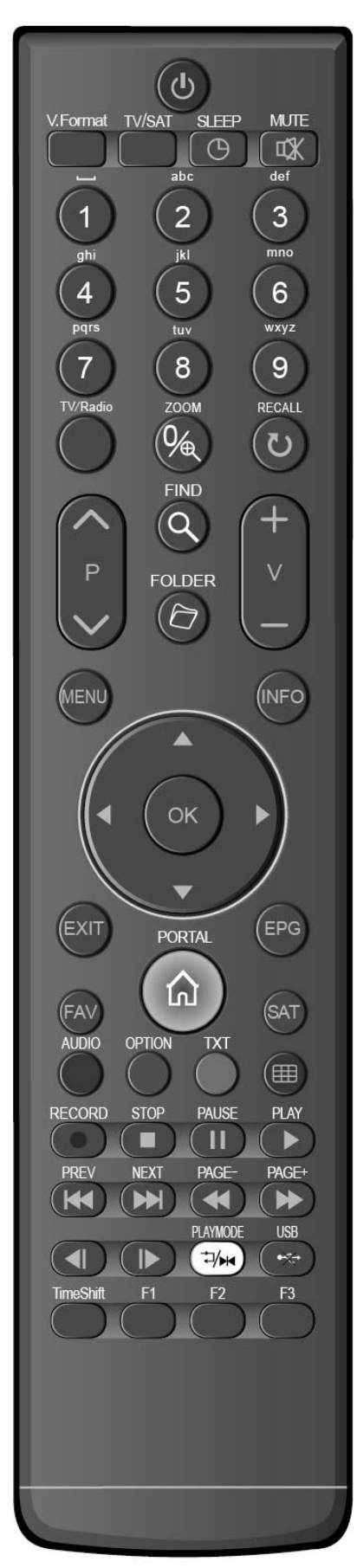

A távirányító segítségével a készüléket be és ki lehet kapcsolni, kezelheti a képernyőmenüket és többféle gyorsbillentyű funkciót is használhat.

#### () POWER

A készülék be és kikapcsolása.

### 🕸 MUTE

Néma üzemmód be és kikapcsolása.

#### SZÁMJEGYGOMBOK

Csatornák kiválasztása vagy program paraméterek megadása.

#### TV / RADIO

Váltás a TV és Rádió üzemmódok között.

#### ⊕ (ZOOM)

X1 és X16 közötti képkinagyítás kiválasztása.

### ರಿ(RECALL)

Visszalépés előző menüpontra vagy állapotra.

### AUDIO

Bal, Jobb, Sztereó, Monó audió csatornák beállítása.

### TV/SAT

Váltás TV és műhold üzemmód között.

### INFO (INFORMÁCIÓK)

Csatorna paraméterek vagy az aktuális szolgáltató információk megjelenítése.

### EPG

Elektronikus programismertető megjelenítése a képernyőn.

### MENU

A főmenü megjelenítése a képernyőn, vagy visszalépés előző menüpontra vagy állapotra.

### EXIT

Egy kiválasztás elvetése, kilépés egy menüből.

### OK

Egy kiválasztás vagy bevitel megerősítése.

### **◀,▶** GOMB

Hangerő beállítása vagy menükben balra-jobbra lépés.

### ▼,▲GOMB

Csatornaváltás vagy menükben fel-le lépés.

### P+/P-

Kurzor léptetése előző-következő oldalra a menükben vagy csatorna listákban.

V+ / V-

Hangerő beállítása vagy menükben balra-jobbra lépés

#### PORTAL

Opera navigációs menüjének megnyitása.

#### • REC

Felvétel elindítása.

#### тхт

Teletext információ megjelenítése (ha támogatott).

#### OPTION

Aktuális csatorna NVOD információ megjelenítése (ha támogatott).

#### Kék Gomb

Multi-kép funkcióba lépés teljes képernyőn.

### Q(FIND)

Csatornák keresése kezdőbetű szerint.

#### Osleep

Kikapcsolás időzítő.

#### V.FORMAT

Kijelző mód váltása: "By source", "By native TV ", "480i", "480P", "576i", "576p", "720P" és "1080i".

#### FAV(KEDVENCEK)

Váltás kedvencek csatornákra és kedvencek csatorna lista megjelenítése.

#### SAT

Display the satellite list at normal picture.

#### D FOLDER

Felvételkezelő menü közvetlen elérése.

#### Time Shift

Press this button to display Time Shift info bar.

#### ▶ Play

MP3, JPEG, vagy felvétel fájlok lejátszása. Time Shift információs sáv megjelenítése.

#### Stop

Time Shift, felvétel vagy MP3/JPEG lejátszás leállítása.

### II PAUSE

Szünet, Képkimerevítés funkció.

### ✓ / → (PAGE- / PAGE+)

Gyors lejátszás előre/vissza.

**∢**| / I⊳

Ugrás az előző/következő fájlra egy lejátszási listában.

#### •₩USB

USB tárolóegység biztonságos eltávolítása.

### |◀◀ / ▶▶| (PREV / NEXT)

Ugrás a fájl elejére/végére a lejátszási üzemmódban.

#### ⊐⁄₩PLAYMODE

Lejátszási üzzemód váltása.

#### **F1**

Belépés a gyorsmenübe.

#### F2/F3

Későbbi használatra fenntartott gombok.

## 4.6 Egyszerű telepítés

Ebben a menüben tudja beállítani az alapbeállításokat gyorsan.

- Amikor először használatba helyezi a készüléket az Egyszerű telepítés menü fog megjelenni.
- Miután a gyári alapbeállítás funkciót használta (Rendszer/Alapbeállítások/Gyári alapbeállítás), az készülék újraindulásánál szintén az Egyszerű telepítés menü fog megjelenni.

**Megjegyzés:** Ha a szoftver alapból tartalmaz csatornákat, a készülék a csatornalista első csatornáját fogja mutatni.

### 4.6.1 Nyelv beállítás

Itt tudja beállítani a használni kívánt nyelvet.

Válassza ki a kívánt nyelvet a [▲, ▼] és [◄, ►] gombokkal.

Ebben a menüben:

Nyomja meg a **[P+]** gombot a mentéshez és az "ldő beállítás" menübe lépéshez.

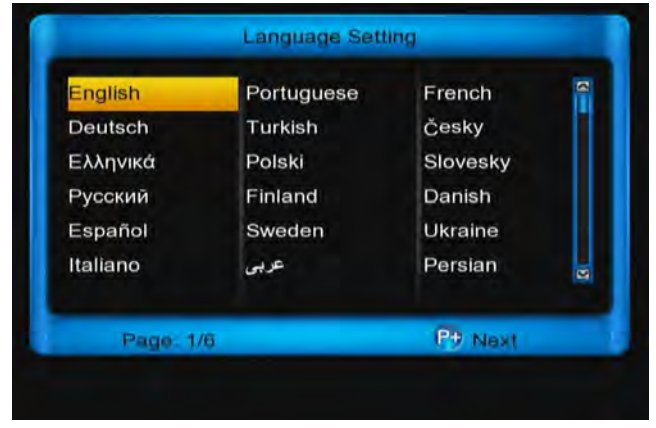

4.6.2 Idő beállítás

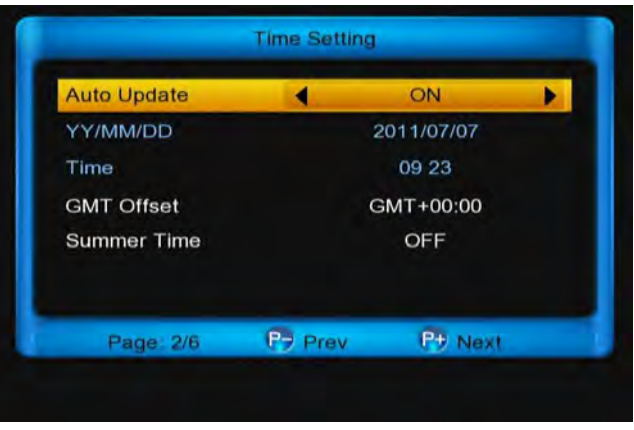

Itt tudja beállítani a rendszeridőt. Az előlap LCD kijelzőjén és az infó sávban fog megjelenni.

Ebben a menüben:

Nyomja meg a **[P+]** gombot a "Hálózat beállítás" menübe lépéshez.

Nyomja meg a **[P -]** gombot a "Nyelv beállítás" menübe lépéshez.

 Auto frissítés: Nyomja meg az [ok] gombot, utána a [▲, ▼] gombokat, és végül az [ok] gombot vagy a [◄, ►] gombokkal válasszon az adott lehetőségek közül.

a. **BE:** A pontos idő a nézett csatonán keresztül frissül.

**Megjegyzés:** Ebben az esetben a dátum és az idő nem módosítható.

b. **KI:** Manuálisan kell megadni a dátumot és az időt.

**Megjegyzés:** Most módosíthatja a GMT offset opciót.

2. ÉÉ/HH/NN: Számjegygombokkal állítsa be a dátum.

3. Idő: Számjegygombokkal állítsa be az időt.

GMT Offset: Nyomja meg az [ok] gombot, utána a [▲, ▼] gombokat, és végül az [ok] gombot.
 Vagy a [◄, ►] gombokkal válassza ki a kívánt opciót.

| Tín         | ne Setting |   |
|-------------|------------|---|
| Auto Update | ON         |   |
| YY/MM/DD    | 2011/07/07 |   |
| Time        | 09 23      |   |
| GMT Offset  | GMT+00:00  |   |
| Summer Time |            |   |
|             | GMT+00:00  | ~ |
|             | GMT+00:30  |   |
| Page 2/6    | GMT+01:00  |   |
|             | GMT+01:30  |   |

 5. Nyári időszámítás: Nyomja meg az [ok] gombot, utána a [▲, ▼] gombokat, végül az [ok] gombot. Vagy a [◄, ►] gombokkal válasszon a BE és KI opció közül.

| Net           | twork Setting         |
|---------------|-----------------------|
| DHCP          | OFF                   |
| IP            | 192.168. 0 . 69       |
| Network Mask  | 255.255.0.0           |
| Gate Way      | 192.168. 0 . 1        |
| DNS Preferred | <u>1</u> 72.100.100.1 |
| DNS Alternate | 0.0.0.0               |

### 4.6.3 Hálózat beállítás

Itt tud beállításokat végezni az internetre való csatlakozáshoz.

DHCP: a  $[\leftarrow/\rightarrow]$  gombokkal állítsa ON vagy OFF-ra. ON-ra állítva, a készülék automatikusan beírja az IP, network mask, gate way és DNS adatokat. Ha OFF, ezeket az értékeket manuálisan kell megadni.

Ebben a menüben:

Nyomja meg a **[P+]** gombot a "Videó beállítás" menübe lépéshez.

Nyomja meg a **[P-]** gombot az "Idő beállítás" menübe lépéshez.

### 4.6.4 Videó beállítás

| TV Standard  | 4      | Auto     | Þ |
|--------------|--------|----------|---|
| Screen ratio |        | Auto     |   |
| Conversion   | LE     | TTER_BOX | 0 |
|              |        |          |   |
|              |        |          |   |
| Page: 4/6    | P Prev | P9 Nex   |   |

Itt tudja beállítani a képarányt és képformátumot.

 TV Standard: A [◄, ►] gombokkal tud váltani a következők közül: "480<-> 576<-> 720<-> 1080i<->1080p<-> Auto". Vagy nyomja meg az [ok] gombot, és válassza ki a kívánt opciót a [▲, ▼] gombokkal, végül az [ok] gombbal erősítse meg.

#### Megjegyzés:

 "Auto" alatt értendő, hogy a készülék a felbontást a csatorna szerint állítja be, ebben az esetben váltáskor a különböző csatornatípusok miatt a képernyő villoghat.

**2)** Amennyiben A/V vagy SCART-on keresztül csatlakozik, a TV standard közül azt az opciót válassza amelyiket a TV-je támogatja.

 Kép formátum: A [◄, ►] gombokkal tud váltani a következők közül: " 4:3<-> 16:9<-> Auto. Vagy nyomja meg az [ok] gombot, és válassza ki a kívánt opciót a [▲, ▼] gombokkal, végül az [ok] gombbal erősítse meg.

4:3: Auto - Letterbox - Közép

16:9: Auto - Pillar Box - Nagyítás

Auto: A megjelenítendő formátumot a csatorna szerint állítja be.

 Conversion: A [◄, ▶] gombokkal tud váltani a következők közül: "LETTER\_BOX<-> PAN\_SCAN<-> COMBINED<-> IGNORE. Vagy nyomja meg az [ok] gombot, és válassza ki a kívánt opciót a [▲, ▼] gombokkal, végül az [ok] gombbal erősítse meg.

#### Ebben a menüben:

Nyomja meg a **[P+]** gombot a "Jelszó beállítás" menübe lépéshez.

Nyomja meg a [P-] gombot az " Hálózat beállítás"

menübe lépéshez.

## 4.6.5 Jelszó beállítás

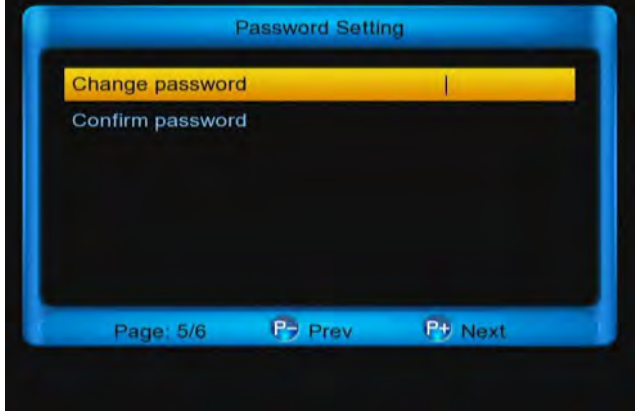

Itt változtathatja meg a rendszer jelszavát. A gyári jelszó a : 0000.

Ebben a menüben:

Nyomja meg a **[P+]** gombot a "Konfiguráció beállítás" menübe lépéshez.

Nyomja meg a **[P-]** gombot az "Videó beállítás" menübe lépéshez.

## 4.6.6 Konfiguráció beállítás

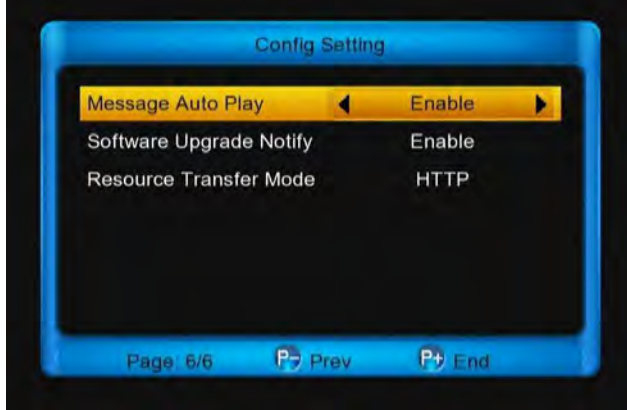

Online beállításokat tud elvégezni.

Üzenetek auto. megjelenítése: A [◀, ►] gombokkal választhat a BE és KI opció közül.

**Be**: Engedélyezi az üzenetek automatikus megjelenítését teljes képernyős üzemmódban.

**Ki**: Nem engedélyezi az üzenetek automatikus megjelenítését teljes képernyős üzemmódban.

Szoftver frissítési emlékeztető A [◀, ▶] gombokkal választhat a BE és KI opció közül.

Adatátviteli mód: A [◀, ▶] gombokkal választhat a HTTP és FTP opció közül.

## 4.7 Csatornák keresése

Menjen a **menü/Telepítés/Műhold telepítés** menüpontra, válassza ki a kívánt műholdat és a **[piros]** gombbal indítsa el a keresést.

**Megjegyzés:** Ha nem talál csatornát, kérjük forduljon a helyi műholdvevő antenna viszonteladójához.

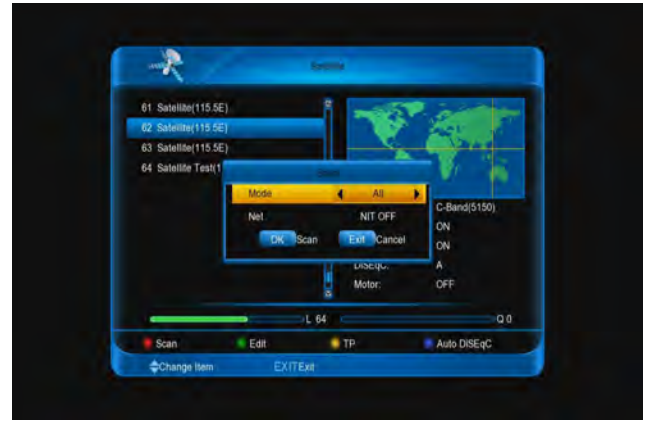

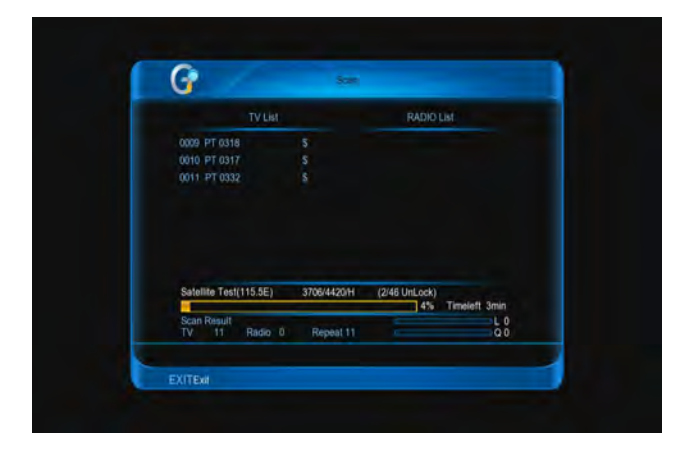

# 5 Alapfunkciók

# 5.1 Csatornák

Többféleképp válthat csatornát.

- A [▲, ▼] gombokkal teljes képernyős üzemmódban.
- Vigye be a csatorna számát közvetlenül a távirányító számjegygombjai segítségével.
- Menjen a TV listára vagy a Csatornák rendezése menübe és válassza ki a csatornát.

### Megjegyzés:

A [TV/RADIO] gombbal tud váltani a TV és Rádio csatorna között.

> A [RECALL] gombbal tud visszamenni az előző

### 10 csatornára.

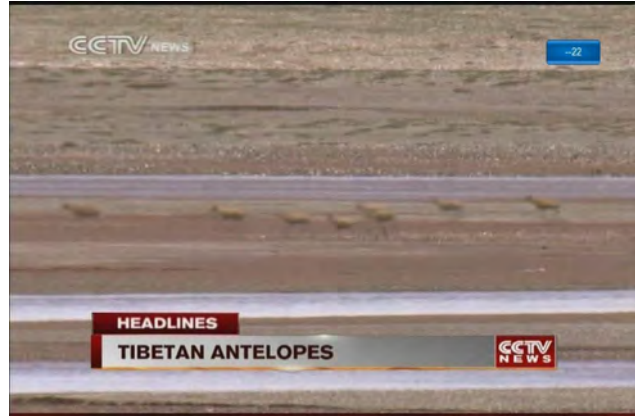

# 5.2 Hangerő/Néma

## üzemmód/Audió

Teljes képernyő üzemmódban a hangerőt a  $[\leftarrow/\rightarrow]$ vagy [vol+/vol-] gombokkal lehet állítani.

## 5.3 Audióbeállítás

Audió opciók csak akkor érhetőek el ha a program támogat több audió nyelvet.

Az [AUDIO] gombbal tud hangsávot és audió nyelvet váltani.

[◀, gombokkal tudja értékeket Α ▶1 az megváltoztatni.

Megjegyzés: A némítás funkció megmarad miközben csatornát vált.

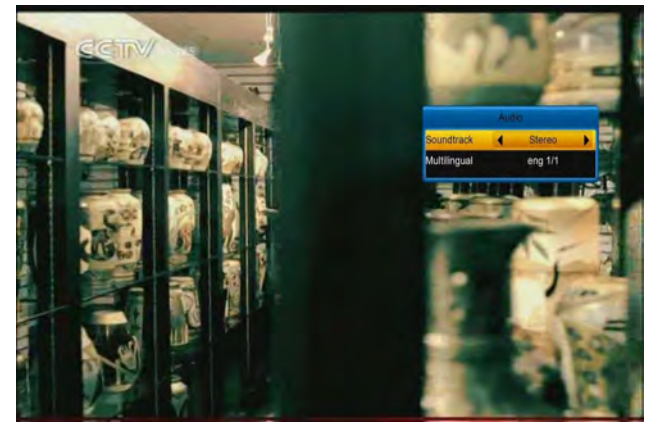

## 5.4 Képarány

A [V.Format] gombbal tudja beállítani a képarányt. E gomb minden egyes megnyomásával az értékek változnak: 480<-> 576<-> 720<-> 1080i<->1080p<-> Auto.

Megjegyzés: Amennyiben A/V vagy SCART-on

keresztül csatlakozik, a TV standard közül azt az opciót válassza amelyiket a TV-je támogatja.

## 5.5 Infó sáv

Az infó sáv információkat mutat a csatornáról amelyiket épp nézi. Az [INFO] gombbal tudja megjeleníteni az infó sávot. Az [EXIT] gombbal tudja elrejteni az infó sávot.

Megjegyzés: Nem jelenik meg ha nincs csatorna.

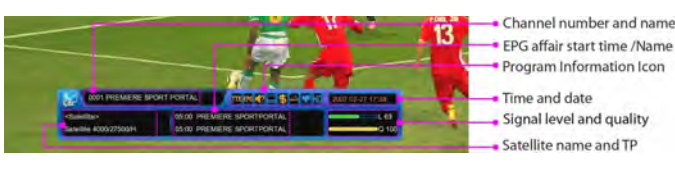

Ez az ikon mutatja, hogy a csatorna támogatja a Teletext funkciót.

EPG : Ez az ikon mutatja, hogy a csatorna támogatja az EPG funkciót.

E: Ez az ikon mutatja, hogy a csatorna támogatja a többnyelvű audió funkciót.

Ez az ikon mutatja, hogy a csatorna támogatja a felirat funkciót.

Ez az ikon mutatja, hogy a csatorna kódolt.

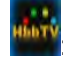

Ez az ikon mutatja, hogy a csatorna HBBTV.

Ez az ikon mutatja, hogy a csatorna a kedvenc csatornákhoz tartozik.

Ez az ikon mutatja, hogy a csatorna HD.

## 5.6 Kikapcsolási időzítő

Ezzel a funkcióval a készülék a beállított 1. időpontban automatikusan kikapcsol.

A [<sup>(C)</sup>(SLEEP)] gombbal beállítható időzítések 2. Off /10/30/60/90/120 perc.

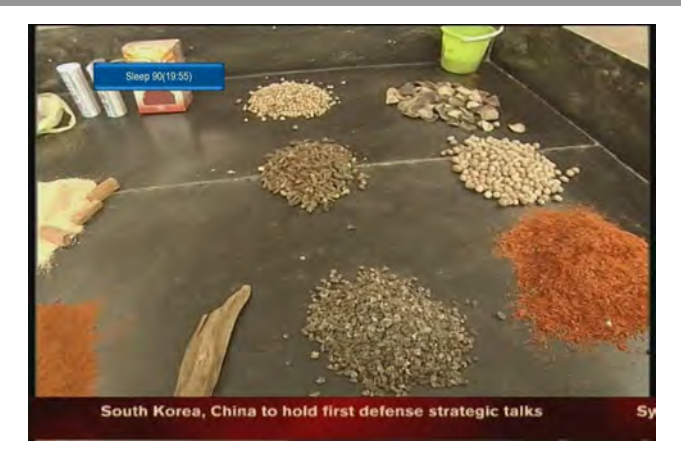

## 5.7 TV/SAT

TV / STB üzemmód váltásához nyomja meg a [TV/SAT] gombot.

## 5.8 Szünet

 Egy képkocka kimerevítéséhez nyomja meg a [II PAUSE] gombot. Ezután az adott kép leáll, de a csatorna hangja tovább hallható.

2. A [PLAY] gomb megnyomására a képernyőn megjelenik az aktuális képkocka és hallható az ennek megfelelő hang is.

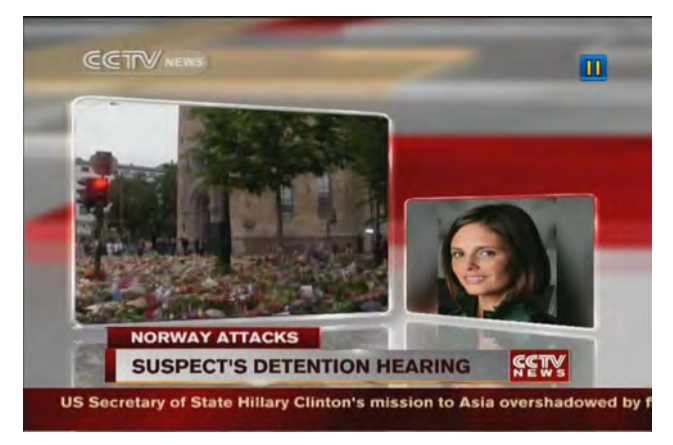

## 5.9 Nagyítás

1. A [<sup>€</sup>\ (ZOOM)] gombbal a képernyő egy részét lehet kinagyítani.

2. A gomb többszöri megnyomására x1, x2, x4, x6, x8, x12, x16 nagyítást láthatunk.

3. Nagyításban a kinagyított részt a  $[\leftarrow, \rightarrow, \uparrow, \downarrow]$  gombokkal lehet mozgatni.

Kilépéshez nyomja meg az [EXIT] gombot.

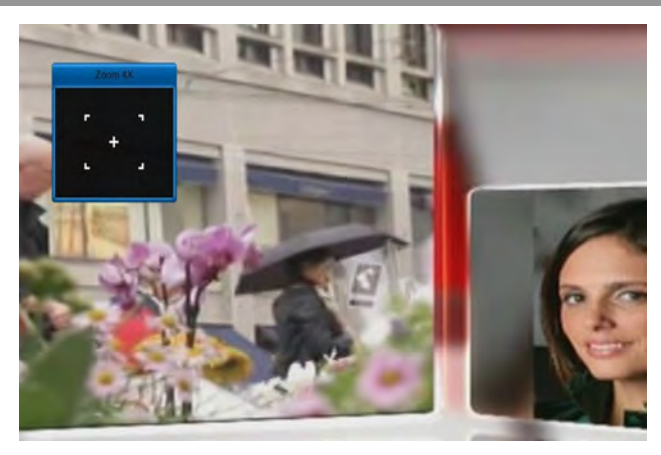

## 5.10 NVOD

Teljes képernyő üzemmódban a [ZÖLD] gomb megnyitja az NVOD menüt. Ha nem elérhető, megjelenik a "No option channel" felirat.

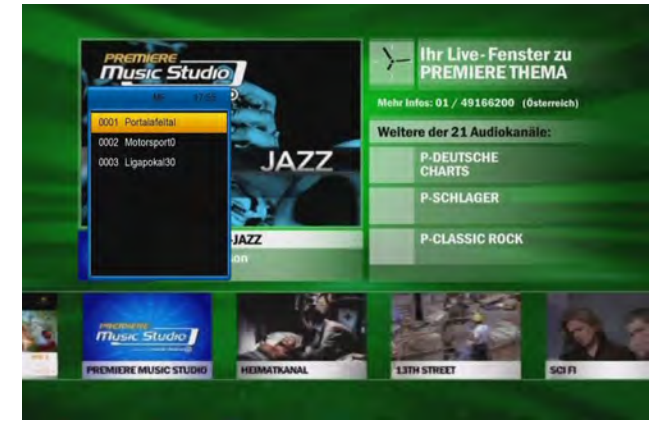

## 5.11 Teletext

A Teletext egy ingyenesen közvetített szolgáltatás, amely legfrissebb információkat szolgáltatja hírekről, időjárásról és sok más témáról. Használhatja az interaktív szolgáltatásokat teletext módban.

Minden teletext-et támogató csatornán a TTX ikon jelenik meg az infó sávban.

1. Nyomja meg a **[TTX]** gombot és válassza ki a **TTX** funkciót.

- 2. A [▲, ▼] gombokkal válasszon nyelvet.
- 3. Megerősítéshez nyomja meg az [ok] gombot.

Használja a [◄, ▶] és [▲, ▼] gombokat hogy váltogassa az információkat.

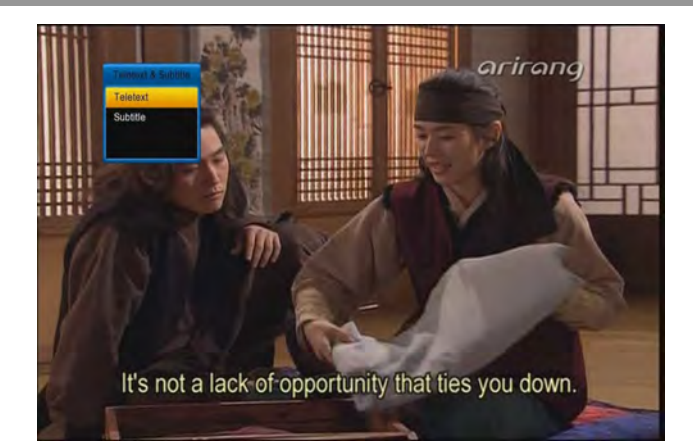

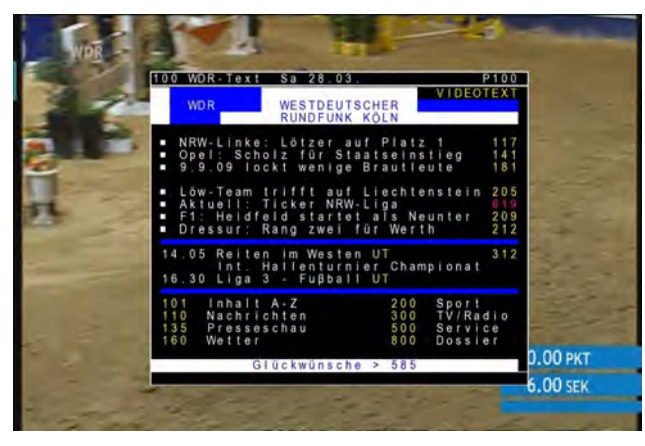

## 5.12 Felirat

Minden feliratot támogató csatornán a SUBTITLE ikon jelenik meg az infó sávban.

1. Nyomja meg a **[TTX]** gombot és válassza ki a felirat funkciót.

- 2. A [▲, ▼] gombokkal válasszon nyelvet.
- 3. Megerősítéshez nyomja meg az [ok] gombot.

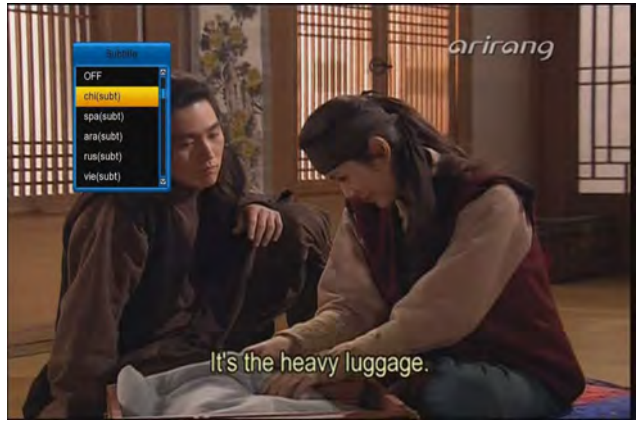

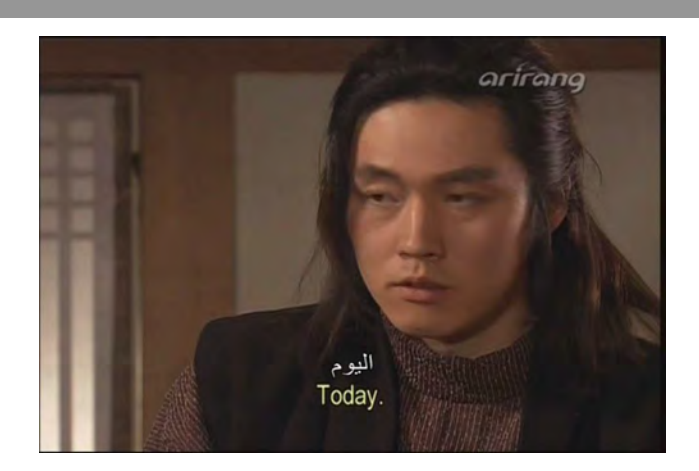

## 5.13 Gyors ablak

Teljes képernyő üzemmódban az [F1] gomb megnyomására megjelenik a "quickbar" (gyorsmenü), az alábbi módon: Ebben aktuális idő, időjárás, NET és USB ikon található, valamint egy időjárás előrejelzés menü és egy dialógus ablak.

![](_page_19_Picture_12.jpeg)

## 5.14 USB kezelés

- Nyomja meg a [sárga] gombot hogy elérje a következő funkciókat: Új mappa hozzáadása, masalas, kivágás, beillesztés, átnevezés és törlés.
- Nyomja meg a [kék] gombot hogy rendezze a fájlokat és mappákat név, méret vagy idő szerint.

![](_page_20_Picture_1.jpeg)

## 5.15 Műhold

- 1. Nyomja meg a [SAT] gombot.
- 2. A [▲, ▼] gombokkal válasszon műholdat.
- 3. Megerősítéshez nyomja meg az [ok] gombot.

![](_page_20_Picture_6.jpeg)

## 5.16 Kedvencek

- 1. Nyomja meg a [FAV] gombot.
- A [◄, ▶] gombokkal válasszon egy kedvencek csoportot.
- 3. A [▲, ▼] gombokkal válasszon csatornát.

![](_page_20_Picture_11.jpeg)

## 5.17 Felvétel

Teljes képernyős üzemmódban:

- 1. Nyomja meg a **[REC]** gombot a felvétel elindításához.
- 2. Nyomja meg a **[REC]** gombot ismét a felvétel szüneteltetéséhez.
- Nyomja meg a [PLAY MODED] gombot a Felvétel menübe lépéshez.
- 4. A [▲, ▼] gombokkal válasszon az opciók közül.
- 5. Az **[ok]** gombbal lépjen a Felvétel módosítása menübe.
- 6. A [◀, ►] gombokkal megváltoztathatja az időtartamot.
- 7. A **[STOP]** gombbal leállíthatja a felvételt.

#### Megjegyzés:

- 1. Két felvétel támogatott.
- 2. Rádió csatornákat is felvehet.
- 3. A felvétel információs sáv megjeleníthető az [INFO] gomb megnyomásával.
- Megváltoztathatja a felvétel időtartamát a menü
   Rendszer > PVR/HDD beállítások > Felvétel beállítások > Időtartam –menüből is.
- 5. Amiko egy új ütemezett felvétel indul, míg a felvétel már folyamatban van, a felvétel infó sáv jelenik meg néhány másodpercre, jelezvén hogy a felvétel elindult. Amennyiben nem azt a csatornát nézi amelyikre beállította az ütemezett felvételt, egy információs ablak jelenik meg – 6 másodperccel a felvétel kezdete előtt, utána átvált arra a csatornára amelyre ütemezte a felvételt.
- 6. A [POWER] gomb felvétel közbeni megnyomásával nem áll meg a felvétel, egy információs ablak jelenik meg, amely értesíti arról, hogy 6 másodpercel a készenléti állapotba lépés előtt megáll a felvétel. Amennyiben NEM opciót választja, a készülék nem lép készenléti állapotba és a felvétel nem fejeződik be.
- 7. Győződjön meg róla, hogy van elegendő szabad hely a tárolóegységén a felvétel előtt. Ha nincs elegendő hely a felvétel leáll. Egy óra felvételhez szükséges lehet 2 vagy 3 GB szabad hely a merevlemezen. Az egy órás felvételhez szükséges szabad hely változó lehet a programoktól függően.
- 8. A felvételi lista megtekintéséhez menjen a

menü/Fájl lista/Felvétel menü - menüpontra.

![](_page_21_Picture_2.jpeg)

![](_page_21_Picture_3.jpeg)

![](_page_21_Picture_4.jpeg)

![](_page_21_Picture_5.jpeg)

## 5.18 Felvétel közben már

## felvett anyag lejátszása

- 1. Nyomja meg a **[PLAY]** gombot a felvett felvétel elindításához.
- 2. Nyomja meg a **[PAUSE]** gombot a felvétel szüneteltetéséhez.
- 3. A [◀, ▶] gombokkal ugorjon egy tetszőleges lejátszási pontra.
- 4. Nyomja meg a **[PAGE-, PAGE+]** gombokat a gyors lejátszáshoz.
- 5. Az **[PREV/NEXT]** gombokkal ugorjon a fájl elejére/végére.
- 6. A [STOP] gombbal leállíthatja a lejátszást.

![](_page_21_Picture_14.jpeg)

## 5.19 Timeshift

A Timeshift egy nagy felvétel. Amikor nincs már hely a felvételnek, törlődik a felvétel eleje és így folytatódik a felvétel.

Amikor a Timeshift engedélyezett:

- 1. A [PLAY] gombbal indítható a fájl lejátszása.
- 2. A [PAUSE] gombbal szüneteltethető a lejátszás.
- A [◄, ►] gombokkal ugorjon egy tetszőleges lejátszási pontra.
- 4. Nyomja meg a **[PAGE-, PAGE+]** gombokat a gyors lejátszáshoz.
- 5. Az **[PREV/NEXT]** gombokkal ugorjon a fájl elejére/végére.
- 6. A [STOP] gombbal leállíthatja a lejátszást.

**Megjegyzés**: Ha megváltoztatja a csatornát vagy időt újraindul a timeshift.

![](_page_22_Picture_1.jpeg)

# 5.20 USB tárolóegység

## eltávolítása

- 1. Nyomja meg a [PLAY MODE] gombot.
- A [▲, ▼] gombokkal válassza ki a tárolóegységet.
- 3. Nyomja meg az **[ok]** gombot.
- Válassza ki az IGEN opciót és nyomja meg az [ok] gombot.

![](_page_22_Picture_8.jpeg)

# 5.21 HBBTV

Amikor az infó sávon megjelenik a 📖 ikon, azt

jelenti, hogy a csatorna rendelkezik HBBTV

szolgáltatással. Először győződjön meg róla, hogy a szolgáltatás bevan kapcsolva a

Rendszer/Alapbeállítások/Egyéb

**beállítások/HBBTV** menüben. Ezeken a csatornákon, amiko megjelenik az üzenet, nyomja meg a **[piros]** gombot, hogy belépjen a korrelatív internet-pontba.

![](_page_22_Picture_15.jpeg)

![](_page_22_Picture_16.jpeg)

# 6 Csatorna beállítások

## 6.1 TV/Rádió lista

TV üzemmódban a [
<sup>A</sup>/<sup>A</sup>(TV / RADIO)] gomb megnyomásával rádió üzemmódra, rádió üzemmódban pedig TV üzemmódra váltunk.

**Megjegyzés:** Egyszerre csak egy csatornán működik.

## 6.1.1 Csatornák váltása

Válassza ki a nézni kívánt csatornát és nyomja meg az **[ok]** gombot. A nézett csatorna megváltozik.

1. **S**: Lezárt csatorna, **S**: Kódolt csatorna (CAS ikon)

2. Nyomja meg az **[ok]** vagy **[Exit]** gombot a kilépéshez.

3. Nyomja meg a **[TV/Radio]** gombot a TV és a Rádió lista váltásához.

4. A [P+/P-] gombbal továbbléphet a következő oldalra.

![](_page_23_Picture_1.jpeg)

### 6.1.2 Csoportok váltása

A kiválasztott csatorna csoport listája jelenítődik meg. (Összes, Kedvencek, Műhold, A-Z, Szolgáltató, CAS, HD, Műsorszolgáltató)

1. A [▲, ▼] gombokkal válasszon csatorna csoportot.

![](_page_23_Picture_5.jpeg)

### 6.1.3 Részletes csatorna információ

Információs menü megjelenítése a csatornáról a köv.adatokkal: információ, szolgáltatás, műhold, TP, vid/aud pid, Pcr/pmt pid, szolgáltató id, Frame Status, Szolgáltató ,CAS).

1. A [▲, ▼] gombokkal válasszon csatornát.

2. Nyomja meg az **[INFO]** gombot. Nyomja meg ismét a kilépéshez.

![](_page_23_Picture_10.jpeg)

## 6.1.4 Csatornák rendezése

Lista rendezése az alábbiak szerint:

#### Szám, A-Z, Szabad+CAS, CAS+Szabad, TP

- 1. Nyomja meg a [kék] gombot.
- 2. A [▲, ▼] gombokkal válasszon az opciók közül.
- 3. Nyomja meg az [ok] gombot a megerősítéshez.

![](_page_23_Figure_17.jpeg)

### 6.1.5 EPG megnézése

1. Nyomja meg a **[zöld]** gombot az EPG megjelenítéséhez.

2. Nyomja meg az **[ok]** vagy **[EXIT]** gombot a kilépéshez.

![](_page_23_Figure_21.jpeg)

### 6.1.6 Kedvenc csatorna hozzáadása

- 1. Nyomja meg a [sárga] gombot.
- Válassza ki a FAV opciót és nyomja meg az [ok] gombot.
- 3. Válassza ki a kívánt KEDVENC csoportot.

4. Nyomja meg az **[EXIT]** gombot mentéshez és kilépéshez.

**Megjegyzés:** Végezze el ismét ugyanezt a műveletsorozatot hogy ne legyen kiválasztva Kedvenc csoport.

![](_page_24_Picture_7.jpeg)

### 6.1.7 Csatorna kihagyása/Csatorna

### kihagyás törlése

Nem nézhetőek a csatornák teljes képernyőn a [▲,▼] gombokkal.

- 1. Nyomja meg a [sárga] gombot.
- A [▲, ▼] gombokkal válassza ki a kihagyás opciót.
- 3. Nyomja meg az **[ok]** gombot.
- 4. Nyomja meg a [▶] gombot.
- 5. Nyomja meg a [▲, ▼] gombokat.
- Válassza ki az IGEN opciót és nyomja meg az [ok] gombot hogy megjelölje a csatornát.
- Válassza ki a NEM opciót és nyomja meg az [ok] gombot hogy törölje a csatorna megjelölését.

![](_page_24_Picture_18.jpeg)

### 6.1.8 Lezárás/Törlés/Átnevezés

- 1. Nyomja meg a [sárga] gombot.
- 2. Válasszon az opciók közül.
  - Lezárás: Válasszon az IGEN vagy NEM opció közül és nyomja meg az [ok] gombot mentéshez és kilépéshez.
  - Törlés: Nyomja meg az [ok] gombot és nyomja meg az [ok] gombot mentéshez és kilépéshez.
  - Átnevezés: Nyomja meg az [ok] gombot és vigye be a kívánt nevet a billentyűzettel, majd nyomja meg a [piros] gombot mentéshez és kilépéshez.

**Megjegyzés**: A lezárás feloldásához szüksége less jelszóra. (Amennyiben ezt még nem adta meg, gyárilag a jelszó: 0000)

![](_page_24_Figure_26.jpeg)

![](_page_25_Picture_1.jpeg)

![](_page_25_Picture_2.jpeg)

### 6.1.9 Csatorna keresése

Csatorna keresése a jelenlegi csoportban.

- 1. Nyomja meg a [FIND] gombot.
- 2. Vigye be a csatorna nevét a billentyűzettel.

3. Nyomja meg a **[piros]**gombot a megerősítéshez. **Megjegyzés**:

1. Nyomja meg a **[zöld]** gombot a kurzor balra mozgatásához.

2. Nyomja meg a **[sárga]** gombot a kurzor jobbra mozgatásához.

3. Nyomja meg a **[kék]** gombot a bevitt szöveg törléséhez.

![](_page_25_Figure_11.jpeg)

![](_page_25_Picture_12.jpeg)

## 6.2 Csatorna kezelő

### 6.2.1 Csatornák kezelése

Menjen a **MENÜ/Csatornák/Csatornák kezelése** menübe, ami segíti a csatornák kezelésében. **Megjegyzés:** 

1. A **[TV/Radio]** gombbal tud váltani a TV és a Rádió lista között.

2. A [P+/P-] gombbal tud a következő lapra lépni.

![](_page_25_Picture_18.jpeg)

### 6.2.1.1 Csoport kiválasztása

A kiválasztott csatorna csoport listája jelenítődik meg. (Összes, Kedvencek, Műhold, A-Z, Szolgáltató, CAS, HD, Műsorszolgáltató)

1. Nyomja meg a **[piros]** gombot.

2. A [▲, ▼] gombokkal válassza ki a kívánt kedvencek csoportot.

3. Nyomja meg az **[ok]** gombot.

![](_page_26_Picture_1.jpeg)

#### 6.2.1.2 Csatorna kiválasztása

Használhatja az **[ok]** gombot hogy egyesével válassza ki a csatornákat, vagy használhatja az opció menüből a következő lehetőségeket: Mindent kiválaszt, Összes kijelölés megszüntetése, egyebek kiválasztása, TP kiválasztása, Szolgáltató, Műhold.

1. Nyomja meg a [zöld] gombot.

2. A [▲, ▼] gombokkal válassza ki a kívánt csatorna csoportot.

3. Nyomja meg az **[ok]** gombot.

![](_page_26_Picture_7.jpeg)

#### 6.2.1.3 Csatorna mozgatása

A csatornák sorrendjét rendezheti.

1. Nyomja meg a [▶] gombot.

2. Válassza ki a **Mozgatás** opciót és nyomja meg az **[ok]** gombot.

3. A [▲, ▼] gombokkal mozgathatja a kiválasztott csatornát.

4. Nyomja meg az **[ok]** gombot.

![](_page_26_Picture_14.jpeg)

#### 6.2.1.4 Lezárás/Törlés/Átnevezés/Kihagyás

- 1. Nyomja meg a [▶] gombot.
- 2. Válasszon az alábbi opciók közül:
  - Lezárás: Nyomja meg az [ok] gombot mentéshez és kilépéshez.
  - **Törlés:** Nyomja meg az **[ok]** gombot.

Átnevezés: Nyomja meg az [ok] gombot és vigye be a kívánt nevet a billentyűzettel és nyomja meg a [piros] gombot mentéshez és kilépéshez.

#### > Kihagyás: Nyomja meg az [ok] gombot.

![](_page_26_Figure_22.jpeg)

![](_page_26_Figure_23.jpeg)

#### 6.2.1.5 Csatorna információ megjelenítése

Információs menü megjelenítése a csatornáról a köv.adatokkal: információ, szolgáltatás, műhold, TP, vid/aud pid, Pcr/pmt pid, szolgáltató id, Frame

### Status, Szolgáltató ,CAS).

- 1. A [▲, ▼] gombokkal válasszon csatornát.
- 2. Nyomja meg az **[INFO]** gombot. Nyomja meg ismét a kilépéshez.

![](_page_27_Picture_4.jpeg)

### 6.2.1.6 Csatorna keresése

Csatorna keresése a jelenlegi csoportban.

- 1. Nyomja meg a [FIND] gombot.
- 2. Vigye be a csatorna nevét a billentyűzettel.
- 3. Nyomja meg a **[piros]** gombot a megerősítéshez.

#### Megjegyzés:

- 1. Nyomja meg a **[zöld]** gombot a kurzor balra mozgatásához.
- 2. Nyomja meg a **[sárga]** gombot a kurzor jobbra mozgatásához.
- 3. Nyomja meg a **[kék]** gombot a bevitt szöveg törléséhez.
- Nyomja meg a [fehér] gombot a beviteli mód váltásához.

![](_page_27_Picture_15.jpeg)

![](_page_27_Picture_16.jpeg)

### 6.2.2 Kedvencek kezelése

Menjen a **MENÜ/Csatorna/Kedvencek kezelése** menübe hogy hozzáadhasson a kedvencek csoporthoz kedvenc csatornát.

#### Megjegyzés:

1. A **[TV/Radio]** gombbal tud váltani a TV és a Rádió lista között.

2. A [P+/P-] gombbal tud a következő lapra lépni.

![](_page_27_Picture_22.jpeg)

#### 6.2.2.1 Kedvenc csatorna hozzáadása/törlése

- 1. Válassza ki a csatornákat az **[ok]** gombbal vagy az **Opció (zöld)** gomb segítségével.
- 2. Nyomja meg a [▶]/[◀] gombot.
- 3. Válassza ki a Kedv.hozzáadása/törlése opciót.
- 4. Nyomja meg az **[ok]** gombot.

#### Megjegyzés:

1. A jobb oldalon található a kedvencek csoport, ahol csak az **[ok]** gombbal tud csatornát kiválasztani.

![](_page_28_Picture_1.jpeg)

#### 6.2.2.2 Kedvenc csoport átnevezése

- 1. Nyomja meg a [▶] vagy [◄] gombot.
- 2. Válassza ki az Átnevezés opciót.

3. Nyomja meg az **[ok]** gombot és vigye be a kívánt nevet a billentyűzettel és nyomja meg a **[piros]** gombot mentéshez és kilépéshez.

#### Megjegyzés:

- 1. Nyomja meg a **[zöld]** gombot a kurzor balra mozgatásához.
- 2. Nyomja meg a **[sárga]** gombot a kurzor jobbra mozgatásához.
- Nyomja meg a [kék] gombot a bevitt szöveg törléséhez.

![](_page_28_Picture_10.jpeg)

#### 6.2.2.3 Kedvenc csatornák mozgatása

- 1. Nyomja meg a [◀] gombot.
- Válassza ki a Mozgatás opciót és nyomja meg az [ok] gombot.
- A [▲, ▼] gombokkal mozgathatja a kiválasztott csatornát.
- 4. Nyomja meg az [ok] gombot.

#### 6.2.2.4 Kedvenc csoport kiválasztása

- 1. Nyomja meg a [FAV] gombot.
- 2. A [▲, ▼] gombokkal válaszon csoportot.
- 3. Nyomja meg az [ok] gombot.

![](_page_28_Picture_20.jpeg)

# 7 EPG

Az elektronikus program ismertető (EPG) segítségével részletes adatokat kapunk a fogható csatornákról, úgy mint a csatorna listázás, programok kezdési és befejezési időpontjai, stb. A programismertető megjelenítéséhez nyomja meg az [EPG] gombot.

#### Megjegyzés:

1. Részletes információk megjelenítéséhez nyomja meg az [INFO] gombot.

2. A [P+/P-] gombbal tud a következő lapra lépni.

3. A **[TV/Radio]** gombbal tud váltani a TV és a Rádió lista között.

|        |      |                         |            | EDV Non                 |                |   | IA         |
|--------|------|-------------------------|------------|-------------------------|----------------|---|------------|
|        |      | <satellite></satellite> |            | Satelli                 | e 4000/27500/H |   |            |
|        | 0001 | LE SPORT POR            | T/\$ 05:0  | 00 PREMIERE SPORTP      | ORTAL          | 1 | 1          |
|        | 0002 | PREMIERE FIL            | M \$ 17:1  | 10 Die nackte Bourgeois | ia 👘 👘         |   |            |
|        | 0003 | PREMIERE FILI           | M \$ 17:2  | 20 Wer geht denn noch   | zur Uni?       |   |            |
|        | 0004 | PT 0220                 |            | No Infol                |                |   |            |
|        | 0005 | PT 0222                 |            | No Infol                |                |   |            |
| 1000   | 0006 | PT 0242                 | \$         | No Info!                |                |   |            |
|        | 0007 | PT 0243                 |            | No Info!                |                |   |            |
|        | 0008 | PT 0244                 |            | No Infol                |                |   | Column 1   |
|        | 0009 | PREMIERE NO             | s' \$ 17:3 | 30 Kobra, übernehmen 1  | Sie -          |   | 1.5        |
|        | Gn   | sup 🕴                   | Option     | C Timer                 | 915            |   |            |
| JUNIOR | 4) 5 | witch Date              | 4          | Change Ilem             |                |   | WERY GESCH |

## 7.1 Csoportok

A kiválasztott csatorna csoport listája jelenítődik meg. (Összes, Kedvencek, Műhold, A-Z, Szolgáltató, CAS, HD, Műsorszolgáltató)

- 4. Nyomja meg a **[piros]** gombot.
- 5. A [▲, ▼] gombokkal válassza ki a kívánt kedvencek csoportot.
- 6. Nyomja meg az **[ok]** gombot.

![](_page_29_Picture_1.jpeg)

# 7.2 Csatorna keresés

Csatorna keresése a jelenlegi csoportban.

- 4. Nyomja meg a [FIND] gombot.
- 5. Vigye be a csatorna nevét a billentyűzettel.
- 6. Nyomja meg a [piros]gombot a megerősítéshez.

### Megjegyzés:

4. Nyomja meg a **[zöld]** gombot a kurzor balra mozgatásához.

5. Nyomja meg a **[sárga]** gombot a kurzor jobbra mozgatásához.

6. Nyomja meg a **[kék]** gombot a bevitt szöveg törléséhez.

7. Nyomja meg a [fehér] gombot a beviteli mód váltásához.

## 7.3 EPG most/következő lista

Itt látható a jelenlegi csatorna **most/következő** EPG-je.

![](_page_29_Picture_14.jpeg)

![](_page_29_Picture_15.jpeg)

# 7.4 EPG választása

## most/következő között

Kétféleképp válthat az EPG most és EPG következő lista között.

A [◀, ▶] gombokkal.

 $\div$ 

- 1. Nyomja meg a **[zöld]** gombot.
- 2. Válassza ki az EPG Most vagy EPG Következő opciót a [▲, ▼] gombokkal.
  - 3. Nyomja meg az **[ok]** gombot.

# 7.5 Időbeosztás lista

Az időbeosztás lista megmutatja a heti EPG-t az adott csatornán.

1. Nyomja meg a **[zöld]** gombot, és a **[**▲, **▼]** gombokkal válassza ki az EPG Táblázatot, majd nyomja meg az **[ok]** gombot.

- 2. A [◀, ▶] gombokkal válthat dátumot.
- 3. A [▲, ▼] gombokkal válthat műsort.
- 4. Nyomja meg a [kék] gombot csatornaváltáshoz.

![](_page_29_Picture_29.jpeg)

# 7.6 ldőzítő beállítás

Kétféleképp érheti el az Időzítő menüt.

Menjen a **menü/csatorna** menübe, válassza ki az **Időzítő kezelése** opciót vagy az **EPG** menüben nyomja meg a **[sárga]** gombot.

![](_page_30_Picture_2.jpeg)

# 7.7 Új időzítő hozzáadása

1. Nyomja meg a **[sárga]** gombot az Időzítő menü eléréséhez.

- 2. Állítsa be az időzítőt.
- 3. A [piros] gombbal nevet adhat az időzítőnek.

4. Nyomja meg az **[EXIT]** gombot és válassza ki az IGEN opciót a mentéshez és kilépéshez.

![](_page_30_Picture_8.jpeg)

#### Megjegyzés:

- 1. Nem állíthat be időzítőt a rendszeridő előtt.
- 2. Nem állíthat be 8-nál több időzítőt.

### Hozzáfűzés:

- 1. Number: az aktuális beállítás száma.
- 2. **Service** : beállított csatorna,megváltoztatásához nyomja meg az [OK] gombot.
- 3. **Event** name: az esemény neve, átnevezéséhez nyomja meg a [piros] gombot.
- 4. **Start date**: az esemény kezdési dátuma, új dátumot a 0-9 gombokkal lehet megadni.
- 5. **Start time**: az esemény kezdési időpontja, új időpontot a 0-9 gombokkal lehet megadni.

- 6. **End date**: az esemény befejezési dátuma, új dátumot a 0-9 gombokkal lehet megadni.
- 7. **Stop time**: az esemény befejezési időpontja, új időpontot a 0-9 gombokkal lehet megadni.
- Repeat: az esemény ismétlődésének beállítása.
   A [←/→] gombokkal beállítható időzítés: once (egyszer), everyday (minden nap), week (hetente), workday (munkanap), weekend (hétvége).
- 9. **Timer mode**: az időzített esemény típusa, lehet szolgáltatás vagy HDD felvétel.

# 7.8 Időzítő módosítása

1. Nyomja meg a **[zöld]** gombot az időzítő módosításához.

- 2. Állítsa be az időzítőt.
- 3. A [piros] gombbal nevet adhat az időzítőnek.

4. Nyomja meg az **[EXIT]** gombot és válassza ki az IGEN opciót a mentéshez és kilépéshez.

## 7.9 Időzítő törlése

1. Nyomja meg az **[ok]** gombot hogy kijelölje az időzítőt vagy több időzítőt.

2. Nyomja meg a [piros] gombot a törléshez.

# 8 Telepítés

A **Telepítés** menüben beállíthatja antennáját és TV és Rádió csatornákat kereshet. Beállíthatja fix antennáját, SCD antennáját vagy motoros antennáját ezzel a készülékkel.

# 8.1 Műholdas csatornák

# keresése (opcionális)

Menjen a **menü/Telepítés/Műhold telepítése** menübe, itt csatornákat kereshet a megfelelő beállítások után.

**Megjegyzés:** Amennyiben az antenna nincs megfelelően telepítve, a csatorna keresés nem lesz

elérhető, azaz nem fog tudni egyetlen egy csatornát sem nézni.

### 8.1.1 Csak LNB

Csatlakoztatható egy műholdas antenna egy LNB-vel és RF kábellel átfűzve a Tuner 2-be.

![](_page_31_Picture_4.jpeg)

Csatlakoztatható két műholdas antenna egy-egy LNB-vel koaxiális kábellel a Tuner 1 és a Tuner 2 csatlakozókba.

![](_page_31_Picture_6.jpeg)

### 8.1.2 DiSEqC

Csatlakoztatható több műholdas antenna LNB switch használatával és RF kábellel átfűzve a másik Tunerbe.

![](_page_31_Figure_9.jpeg)

### 8.1.3 Csak LNB elosztó használata

Csak egy vagy két műhold csatornáit keresheti le fix antenna segítségével.

- Győződjön meg róla, hogy az antenna kapcsolódása és a kiválasztott antenna típus megegyezik.
- Válassza ki a kívánt műholdat és nyomja meg a [zöld] gombot.
  - > Műhold: Válassza ki a műholdat.
  - Tuner választás: Válasszon e kettő közül: Tuner 1 vagy Tuner 2
  - Kapcsolódás típusa: Válasszon e kettő közül: Különálló vagy Loop-Through.
     Megjegyzés: Csak a Tuner 2-őt válassza ki,

mert ez módosítható.

- > LNB: Válasszon LNB frekvenciát.
- 22kHZ: Válassza a BE opciót ha 22kHZ-es elosztót használ.
- > **DiSEqC:** Válassza ki a DiSEqC elosztót.
- Power: Válassza ki a bejövő értéket.

![](_page_32_Figure_6.jpeg)

3. Nyomja meg a **[piros]** gombot.

Mód:

- 1. Összes: Keressen le mindenféle csatornát amit csak talál.
- 2. FTA: Szabad csatornák keresése.
- 3. Össz\_TV: TV csatornák keresése.
- 4. **FTA\_TV:** Szabad TV csatornák keresése.
- 5. Össz\_RADIO: Az összes rádió keresése.
- 6. **FTA\_ RADIO:** A szabad rádiók keresése.
- Hálózat: Válassza ki a NIT ON opciót hogy lekeresse a legfrissebb transzponder információt.
- 4. Nyomja meg az **[ok]** gombot a keresés elindításához.
- Amikor a keresés befejeződött, válassza ki a Mentés opciót és nyomja meg az [ok] gombot a talált csatornák mentéséhez és kilépéshez.

**Megjegyzés:** Nyomja meg az **[EXIT]** gombot a csatornakeresés leállításához.

![](_page_32_Figure_19.jpeg)

## 8.1.4 Blind Scan csatornák

Csatornakeresési funkció, de nem kell manuálisan megadni TP-t a transzponder listába. Először, automatikusan hozzáadja a transzpondereket, majd a talált csatornák ezekhez a transzponderekhez tartoznak.

- 1. Menjen a műhold listára.
- 2. A [▲, ▼] gombokkal válasszon ki egy műholdat.
- 3. Nyomja meg a **[piros]** gombot.
- 4. A [◀, ▶] gombokkal válassza az **ON** opciót.

5. A [◀, ▶] gombokkal válasszon a következő módok közül: Összes, FTA, Összes TV, FTA\_TV, Összes\_RADIO és FTA\_RADIO.

- > Összes: az összes csatornatípus keresése.
- > FTA: Szabad csatornák keresése.
- ÖSSZES\_TV: Az össz TV csatorna keresése.
- > **FTA\_TV:** A szabad TV csatornák keresése.
- > ÖSSZES\_RADIO: Az össz rádió keresése.
- > **FTA\_ RADIO:** A szabad rádiók keresése.

 A [◀, ▶] gombokkal válassza ki a Hálózatnál a HÁLÓZAT BE vagy HÁLÓZAT KI opciót.

HÁLÓZAT BE: A legfrissebb transzponder információ lekeresése.

7. A [◀, ▶] gombokkal válasszon ki a polarizációt Auto, H és V közül.

> Auto: H és V polarizációjú csatornák keresése.

> **H:** H polarizációjú csatornák keresése.

> V: V polarizációjú csatornák keresése.

8. Nyomja meg az **[ok]** gombot a keresés elindításához.

![](_page_33_Picture_1.jpeg)

![](_page_33_Picture_2.jpeg)

### 8.1.5 Transzponder beállítás

Minden egyes műhold elérhető transzponderei automatikusan megtalálhatóak a listában. Beléphet a trnaszponder beállítás opcióba közvetlenül is ha szükséges.

- 1. Nyomja meg a **[sárga]** gombot a Transzponder listába lépéshez.
- 2. A **[zöld]** gombbal tud új transzpondert hozzáadni.
  - Freq: Vigye be a transzponder frekvenciáját.
  - H/V: Válassza ki a transzponder polarizációját: H vagy V.
  - Sym: Lépjen be a transzponder jelsebességébe.
  - **FEC:** Válassza ki a transzponder FEC-ét.

A [◀, ▶] gombok ismételt mgnyomásával tudja változtatni az értékeket.

Auto <-> 1/2 <-> 2/3 <-> 3/4 <-> 4/5 <-> 5/6 <-> 6/7<-> 7/8 <-> 8/9 <->1/4 <-> 1/3 <-> 2/5 <-> 3/5 <-> 9/10.

> Mode: Válassza ki a módot DVB-S vagy

### DVB-S2.

Nyomja meg az [ok] gombot.

- 3. Nyomja meg a **[sárga]** gombot a kiválasztott transzponder módosításához.
- 4. Nyomja meg a **[kék]** gombot a kiválasztott transzponder törléséhez.
- 5. Nyomja meg az **[INFO]** gombot hogy megnézze a transzponderen található csatornák listáját.

![](_page_33_Figure_19.jpeg)

### 8.1.6 Csatornák keresése (Motoros

### Antenna)

Beállítható a műholdak pozíciója amikor motoros rendszert használ.

- Győződjön meg róla, hogy az antenna kapcsolódása és a kiválasztott antenna típus megegyezik.
- 2. Válassza ki a műholdakat amelyekre a motoros antennát állította.
- Állítsa be a motor típusát és pozícióját. (Motor beállítás)
- Állítsa be az antenna pozícióját a kívánt műholdakra.
- 5. Állítsa be a motor végállásának értékeit.
- 6. Nyomja meg a **[piros]** gombot kereséshez, a talált csatornákat listában tekintheti meg.
- Amikor a keresés befejeződött, nyomja meg a mentést és az [ok] gombot mentéshez és kilépéshez.

#### Megjegyzés:

 Motors antenna használata esetén, egyszerre cask egy műhold csatornáit tudja lekeresni. Ismételje meg a keresést hogy több műhold csatornáit is lekeresse.

- 2. Nyomja meg az **[EXIT]** gombot leállításhoz és az **[ok]** gombot mentéshez és kilépéshez.
- Olvassa el a Transzponder beállítás menüt a transzponder részletes beállítása érdekében.

![](_page_34_Figure_3.jpeg)

### 8.1.7 Motor beállítás

Állítsa be a motor típusát és helyét.

- 3. Menü/Telepítés/Műhold/Műhold módosítása menüben, nyomja meg a [sárga] gombot.
- 4. A motor opcióban válassza ki a motor típusát.
  - DiSEqC 1.2: Általános motoros antenna ami DiSEqC 1.2-őt használ.
  - USALS: Motoros antenna ami USALS-t használ.
- 5. Válassza ki a Hosszúsági fokot és vigye be a hosszúsági fok értékét és irányt.
- Válassza ki a Szélességi fokot és vigye be a szélességi fok értékét és irányt.
- Válassza ki a Végállás beállítást és állítsa be azt.
  - > Válassza ki az értéket: nyugat vagy kelet.
  - Válassza ki a Mozgatás lépésenként vagy mozgatás folyamatosan opciót a motor keleti vagy nyugati irányba történő mozgatásához.
  - Válassza ki a mentés opciót és nyomja meg az [ok] gombot a mentéshez.

**Megjegyzés**: Amikor a motor típusa **DiSEqC 1.2-**re van állítva, a hosszúsági és szélességi fokok nem állíthatóak.

![](_page_34_Picture_17.jpeg)

![](_page_34_Picture_18.jpeg)

# 8.2 Kábeles csatornák

## keresése (opcionális)

Menjen a **menü/Telepítés/Kábel telepítése** menübe, csatornákat kereshet automatikusan vagy kézi kereséssel.

**Megjegyzés:** Amennyiben a kábel nincs megfelelően telepítve, a csatorna keresés nem lesz elérhető, azaz nem fog tudni egyetlen egy csatornát sem nézni.

A kézi telepítésnél:

1. Az **[ok]** gombbal válasszon ki egy vagy több TP-t majd nyomja meg a **[piros]** gombot a csatornák keresésére.

2. A **[zöld]** gombbal új transzpondert tud hozzáadni.

- Freq: Vigye be a transzponder frekvenciáját amely 70000 és 900000 között lehet.
- Sym: Vigye be a transzponder jelértékét amely 1000 és 45000 között lehet.
- > **QAM:** Válassza ki a transzponder QAM-ját.
- A [◄, ▶] gombok ismételt megnyomásával az

értékek változnak.

**16 <--> 32 <-> 64 <-> 128 <-> 256 .** Nyomja meg az **[ok]** gombot megerősítéshez.

3. Nyomja meg a **[sárga]** gombot a kiválasztott transzponder módosításához.

4. A **[kék]** gombbal törölheti a kiválasztott transzpondert.

5. Az **[INFO]** gombbal megnézheti a transzponderről lekeresett csatornákat.

![](_page_35_Figure_6.jpeg)

Automata telepítés esetén:

Az **[ok]** gombbal beléphet a menübe és elindítódik az automata csatorna keresés.

# 8.3 Földi csatornák keresése

# (opcionális)

Menjen a **menü/Telepítés/Földi antenna telepítése**, csatornákat kereshet automatikusan vagy kézi kereséssel.

### Megjegyzés:

1. Amennyiben az antenna nincs megfelelően telepítve, a csatorna keresés nem lesz elérhető, azaz nem fog tudni egyetlen egy csatornát sem nézni.

2. A kábel telepítés menü és a földi antenna telepítés menü nem jeleníthető meg egyszerre.

### Először:

A beállítás menüben:

A [◀, ▶] gombokkal válassza ki a megfelelő régiót Ausztrália, Német és UK.

A kézi telepítésnél:

1. Az [ok] gombbal válasszon ki egy vagy több

TP-t majd nyomja meg a **[piros]** gombot a csatornák keresésére.

- 2. A **[zöld]** gombbal új transzpondert tud hozzáadni.
- Freq: Vigye be a transzponder frekvenciáját amely 50000 és 900000 között lehet.
- ➤ Sávszélesség: A [◄, ►] gombokkal választhat a következő értékek közül: 6 MHz, 7 MHz és 8 MHz.
- Csatorna száma: Vigye be a csatorna számát 0 és 200 közül.
- 3. Nyomja meg az [ok] gombot a megerősítéshez.
- **4.** Nyomja meg a **[sárga]** gombot a kiválasztott transzponder módosításához.
- **5.** A **[kék]** gombbal törölheti a kiválasztott transzpondert.
- 6. Az [INFO] gombbal megnézheti a transzponderről lekeresett csatornákat.

![](_page_35_Figure_29.jpeg)

Automata telepítés esetén:

Az **[ok]** gombbal beléphet a menübe és elindítódik az automata csatorna keresés..

# 9 Rendszer

Menjen a **menu/system-be**, itt rendszerinformációk találhatóak mint: Basic setting (Alapbeállítások), PVR/HDD setting (beállítás), Net setting (Hálózati beállítások), Upgrade (Frissítés).

**Megjegyzés**: Kilépéshez nyomja meg az **[EXIT]** gombot.

![](_page_36_Picture_1.jpeg)

## 9.1 Alapbeállítások

Menjen a Menu/System/ Basic Setting-be, ebben a menüben a következő menüpontok találhatóak: Nyelv beállítás, Idő beállítás, Szülői felügyelet, A/V kimenet, Gyári alaphelyzet, Egyéb beállítások, Tuner konfiguráció, Kártyaolvasó, Kapcsolat, Rendszer információ.

### 9.1.1 Nyelv beállítás

- Menu Language: menü nyelv. A [←/→] gombokkal válassza ki az OSD menü nyelvet.
- Audio Language: audió nyelv. Némelyik csatorna esetében több nyelvet is be lehet állítani. Ha az aktuális csatorna rendelkezik a beállított első audió nyelvvel is, a rendszer alapértelmezés szerint ezen a nyelven sugározza a programot. Ha nem, akkor az audió nyelv automatikusan a csatorna alapbeállítás szerinti nyelve lesz. Beállítható nyelvek: angol, francia, német, orosz, arab, portugál, török, spanyol, lengyel, olasz stb.
- Audio Priority: elsődleges audió. Beállítások: Dolby és Language. Ha a beállítás Dolby, az audió sáv AC3 lesz, akkor is ha a nyelv nem egyezik a fenti beállítással – első vagy második audió.
- EPG Language: EPG nyelv. A [←/→] gombokkal állítsa be az EPG nyelvet.
- Subtitle Language: a feliratozás nyelv beállítása. A feliratozás nyelvet teljes képernyő üzemmódban a felirat menüben lehet váltani (ha a szolgáltatás támogatja).

A támogatott nyelvek előzetes értesítés nélkül változhatnak.

- Teletext Language: teletext nyelv. A [←/→] gombokkal állítsa be az TXT nyelvet. A teletext nyelvet teljes képernyő üzemmódban a teletext menüben lehet váltani (ha a szolgáltatás támogatja). A támogatott nyelvek előzetes értesítés nélkül változhatnak.
- Subtitle display: feliratozás megjelenítése. A [←/→] gombokkal állítsa be a megjelenítés módját. Ha a beállítás "auto", a feliratozás automatikusan megjelenik. Egyébként a feliratozás megjelenítéséhez meg kell nyomni a [sárga] gombot.
- Online nyelv: Nyomja meg az [ok] gombot, majd a [▲, ▼] gombokkal válasszon az opciók közül és nyomja meg az [ok] gombot. Vagy a [◀, ▶] gombokkal válassza ki a kívánt nyelvet. Megjegyzés: az Időjárás előrejelzés, GYIK és Kezelési útmutató nyelve megváltozik ezzel az opcióval.

|         | Menu Language     |          | 4     | English  | ) |
|---------|-------------------|----------|-------|----------|---|
| 1       | Audio Language    |          |       | English  |   |
|         | Audio Priority    |          |       | Language |   |
|         | EDV Language      |          |       | English  |   |
|         | Teletext Language |          |       | English  |   |
|         | Subtitle Language |          |       | English  |   |
|         | Subtitle Display  |          |       | Auto     |   |
|         | Online Language   |          |       | German   |   |
|         |                   |          |       |          |   |
| W Enlor |                   | 2 Change | 18etn | EXITEN   |   |

### 9.1.2 Idő beállítás

1. Auto update: automatikus beállítás. "ON" ra állítva az időbeállítás megegyezik az aktuális csatornáéval. "OFF" beállításban a dátumot és az időt manuálisan kell beállítani.

2. GMT Offset: csak akkor állítható ha az "auto update" beállítás "On". Az időeltolódást a [←/→] gombokkal lehet beállítani, fél órás idő változással "-12:00 ~ +12:00" közé.

3. Summer: a nyári időszámítás be és kikapcsolása, a [ $\leftarrow$ / $\rightarrow$ ] gombokkal állítsa ON vagy OFF-ra.

 Date and Time: a dátum és idő beállítás csak akkor lehetséges, ha az "auto update" beállítás "off".
 Beállításhoz használja a számjegygombokat.

Ha az aktuális csatorna szolgáltatója megadja a helyes idő információt, a "Time" menüben az aktuális időpont jelenik meg. Ha nincs ilyen szolgáltatása, a dátumot és időpontot meg kell adni.

 Wake up/sleep: be és kikapcsolás időzítő. Bekacsolás időzítő beállításnál ki lehet választani melyik csatornára kapcsoljon be, ha nincs ilyen kiválasztva, az utoljára nézett csatornára kapcsol.

![](_page_37_Picture_4.jpeg)

### 9.1.3 Szülői zár

Az "Installation" menü beállításait és a kiválasztott csatornákat jelszóval lehet levédeni. A lezárás beállításait lásd a LOCK fejezetben.

Az alábbiakban bemutatjuk a jelszó beállítását és megváltoztatását.

 A "Parental Lock" menüponton nyomja meg az [OK] gombot. A megjelenő párbeszéd ablakban adja meg a jelszót. Ha a jelszó helyes, az alábbi képernyő jelenik meg:

![](_page_37_Figure_9.jpeg)

- Parental Lock: menü lezárás. Ha a "Parental Lock" beállítás "Yes", belépéshez meg kell adni a jelszót. "No"-ra állítva a menüket szabadon el lehet érni.
- Censorship Classification: korhatár beállítás. Ha a beállítás "view all" a csatornák bekapcsolásához nem kell jelszó. Ha "lock all"-ra van állítva, a csatornákat csak a jelszó megadása után lehet nézni.

7,12,15,18: ha a szolgáltatás kor besorolása megegyezik a beállított korhatárral vagy ennél magasabb, a program csak a PIN kód megadása után nézhető.

- Time control: időzítés. Ha a beállítás "off", a csatornákat bármikor, jelszó megadása nélkül lehet nézni. Ha "on", a beállított időtartam alatt a csatornákat csak a PIN kód megadása után lehet nézni.
- 5. New Password: új jelszó. Az aktuális jelszó megváltoztatása. Adja meg az új 4 számjegyű kódot, majd jóváhagyáshoz még egyszer adja meg ugyanezt a számot. Ha a kettő megegyezik, megjelenik a "Change password successfully" üzenet.

### 9.1.4 A/V kimenet

Ebben a menüben beállítható a TV\_Scart, Képarány, Konverzió, TV szabvány, SPDIF, Dolby Digital HDMI.

 TV\_Scart: A [◄, ►] gombokkal válthat a SCART kábelen keresztüli video kimenetek közül RGB vagy CVBS. RGB:

CVBS:

 Képarány: a képméret arány beállítása. A [←/→] gombokkal itt az alábbi képméreteket lehet beállítani: 4:3 / 16:9/ Auto.

4:3: Auto - Letterbox - Közép

16:9: Auto - Pillar Box - Nagyítás

Auto: A képarány a csatornáról frissül.

- Konverzió: Conversion: képméret váltás. A [←/→] gombokkal válassza ki a LETTER\_BOX, PAN\_SCAN, COMBINED vagy IGNORE beállítást.
- TV szabvány: Jelölje ki a menüpontot és a [←/→] gombokkal válassza ki a megfelelőt: " 480<-> 576<-> 720<-> 1080i<-> 1080p<-> Auto.

#### Megjegyzés:

- Auto beállításban a készülék a felbontást a csatorna szerint állítja be, ebben az esetben váltáskor a különböző csatornatípusok miatt a képernyő villoghat.
- b. Amikor A/V vagy SCART csatlakozást használ, olyan képméretet állítson be amit a TV-je támogat.
- SPDIF: az SPDIF és PCM audió kimenet 5. beállítása, lehet PCM vagy Auto. Ha a beállítás PCM, a készülék a nem PCM audiósávokat dekódolja és a csatlakoztatott készülékekre PCM formátumban továbbítja. Auto beállításban készülék először megvizsgálja milyen а formátumot fogad a TV, és aszerint továbbítja a jelet. Ha a TV dekódolja az AC3 formátumot, a készülék csak RAW formátumot továbbít. Ha a TV csak PCM dekódolására képes, a készülék az AC3 formátumot dekódolja és PCM formátumban továbbítja.

Dolby Digital HDMI: Nyomja meg az [ok] gombot, majd as [▲, ▼] gombokkal válasszon opciót majd nyomja meg az [ok] gombot. Vagy a [◄, ►] gombokkal válasszon a BE és KI között.

**Megjegyzés**: HDMI kábel csatlakozása esetén, ha a **BE** van kiválasztva és a TV nem játsza le a Dolbyt akkor a nem megfelelő audió kimenet van beállítva.

7. Böngésző képmérete: Nyomja meg az [ok] gombot és válassza ki az IGEN opciót a belépéshez. Az alapbeállítandó a böngésző teteje. A [▲, ▼] gombokkal tudja beállítani. Majd nyomja meg az [ok] gombot, hogy beállíthassa a böngésző alját és a [▲, ▼] gombokkal állítható be. A sorrend a következő: teteje -> alja -> bal -> jobb. A bal és job szélek beállítására használja a [◄, ▶] gombokat.

![](_page_38_Picture_8.jpeg)

![](_page_38_Picture_9.jpeg)

### 9.1.5 Gyári alapbeállítások

- Load from factory default: frissítés gyári alapbeállításokból. Gyári alapbeállítások visszaállításához, az [OK] gomb megnyomása után megjelenő ablakban válassza a "yes" opciót.
- Factory reset: gyári alapbeállítások visszaállítása. Nyomja meg az [OK] gombot ezen a menüponton.
- Save As Factory default: aktuális beálllítások és adatbázis mentése alapbeállításként. Nyomja meg az [OK] gombot ezen a menüponton.
- 4. Delete All Channel: összes csatorna törlése.

#### ? Gyakran feltett kérdések

K: Véletlenül töröltem az összes csatornát. Mit tehetek?

F: a csatornákat kétféleképpen lehet visszaállítani:

 újrakeresni és telepíteni a csatornákat a telepítés funkcióval.

- használja a "Default Value" funkciót a "Tools"

menüben.

![](_page_39_Picture_2.jpeg)

### 9.1.6 Egyéb beállítások

- Banner display Time: a csatornaváltáskor megjelenő kijelzősáv megjelenítési időtartamának beállítása, a [←/→] gombokkal állítsa 1-20 másodpercre.
- OSD Transparency: az OSD menük áttetszőségi szintjének beállítása, a [←/→] gombokkal állítsa 25%, 75%, 100% vagy "0"-ra (nem áttetsző).
- Készenléti állapot: Nyomja meg az [ok] gombot, majd a [▲, ▼] gombokkal válasszon opciót és nyomja meg az [ok] gombot. Vagy a [◄, ▶] gombokkal válasszon az IGAZ vagy HAMIS között.

**IGAZ**: Amikor készenléti állapotba kapcsol csak az előlap működik így áramot spórol.

**HAMIS**: Amikor készenléti állapotba kapcsol, csak a videó és audió kimenet áll le, ebben az esetben nem tud spórolni az árammal.

Remote mode: távvezérlés mód, beállítható értékek RC1, RC2 vagy RC1\$2

 HBBTv: HBBTv funkciók kezelése. A [◄, ▶] gombokkal választhat a BE és KI között.
 ON: A [piros] gombot megnyomhatja web-en ahol van a csatornának van HBBTv funkciója.
 OFF: A HBBTv funkció nem használható.

![](_page_39_Picture_11.jpeg)

### 9.1.7 Tuner konfigurálása

Ebben a menüben a **Kábeles** és a **Földi** tunert állíthatja be. Nyomja meg az **[ok]** gombot, majd a **[**▲, **▼**] gombokkal válasszon opciót majd nyomja meg az **[ok]** gombot. Vagy a **[**◀,**▶**] gombokkal válasszon a **Kábel** vagy **Földi** között.

**Kábel**: A telepítés menü a **Kábeles telepítés** menüt fogja mutatni, utána lekeresheti a kábeles csatornákat.

**Földi**: A telepítés menü a **Földi telepítés** menüt fogja mutatni, utána lekeresheti a földi csatornákat.

![](_page_39_Picture_16.jpeg)

## 9.1.8 Conditional Access

### (kártyaolvasó)

Conax: a kártyaolvasó be és kikapcsolása.

2. Az [EXIT] gomb megnyomásával kilép a "Conditional access" menüből.

![](_page_40_Picture_1.jpeg)

### 9.1.9 Elérhetőség

Ez a menü a szolgáltató üzenetét tartalmazza. Nevet, Telefonszámot és weboldalt. Az **[ok]** gomb megynomásával beléphet ezekbe az opciókba és megváltoztathatja ezeket.

![](_page_40_Picture_4.jpeg)

## 9.1.10 Rendszerinformáció

Itt a vevőkészülék különböző paramétereit láthatjuk. Kilépéshez nyomja meg az [ENTER] gombot.

![](_page_40_Picture_7.jpeg)

## 9.2 PVR/HDD beállítás

A  $[\uparrow/\downarrow]$  gombokkal válasszon az alábbiak közül: HDD Format, USB Speed Testing, Record Setting,

#### Timeshift Setting.

2. Belépéshez nyomja mega az [ENTER] gombot

![](_page_40_Picture_12.jpeg)

### 9.2.1 HDD Formatálás

- Nyomja meg a [piros] gombot és válassza ki a fájl rendszert: win 95 FAT 32 és ext3, majd a formázáshoz nyomja meg az [ENTER] gombot.
- Újabb partíció kialakításához nyomja meg a [zöld] gombot, majd formázza a lemezt. Új terület hozzáadásához nyomja meg [zöld], terület törléséhez a [sárga] gombot. Mentéshez nyomja meg a [piros], majd a formázás elindításához a [kék] gombot.

**Megjegyzés**: A formázás során a HDD-n tárolt összes adat törlődik..

![](_page_40_Figure_17.jpeg)

![](_page_40_Picture_18.jpeg)

9.2.2 USB sebesség teszt

Az "USB Speed Testing" menüben megtekinthetjük az írási/olvasási sebességet, ezek alapján megtudhatjuk milyen műveletek elvégzésére alkalmas a készülék.

![](_page_41_Picture_2.jpeg)

### 9.2.3 Felvétel beállítás

- 1. Record Path: a felvétel rögzítési útvonalának megváltoztatása.
- Duration: a [←/→] gombokkal állítsa be a felvétel időtartamát.
- Extend record time: felvétel idő meghosszabbítása a [←/→] gombokkal.

Kilépéshez nyomja meg az [EXIT] gombot..

![](_page_41_Picture_8.jpeg)

### 9.2.4 TimeShift beállítás

- Enable: a [←/→] gombokkal állítsa ON vagy OFF-ra. ON-ra állítva csatornaváltáskor a funkció automatikusan elindul.
- 2. TimeShift Path: a felvétel rögzítési útvonalának megváltoztatása.
- Time: a [←/→] gombokkal állítsa be a felvétel időtartamát.
- 4. [EXIT] gomb: visszalépés a "Pvr/hdd setting" menübe.

| 1000                             |                |                                   |   |
|----------------------------------|----------------|-----------------------------------|---|
| Enable<br>TimeShift Path<br>Time | ł              | ON<br>Vstorage/cipvr<br>10Minutes | • |
| OK Emar                          | 🖨 Cinange Bern | ENTER                             |   |

### 9.2.5 Youtuble felvétel beállítás

Itt található **Engedélyezés** és **Felvétel helye** opció. **Engedélyezés**: Az **[ok]** gombbal választhat a **BE** és **KI** opció közül.

Felvétel helye: Az [ok] gombbal tudja változtatni a felvétel helyét.

![](_page_41_Picture_18.jpeg)

## 9.3 Hálózat beállítás

### 9.3.1 Wi-Fi konfigurálása(vezeték

### nélküli)

1. Válassza ki a **Vezeték nélküli** opciót az Alapértelmezett hálózat menüpontnál.

- A [piros] gomb megnyomására a drótnélküli LAN hálózati lista jelenik meg, válassza ki a Wi-Fi hálózatát és nyomja meg az [ok] gombot, majd adjon meg egy jelszavat.
  - > Vezeték nélküli: A hálózat neve.
  - ➢ Hozzáférési pont beállítása: A [◀, ►] gombokkal válasszon a következők közül WEP, WPA2-PSK vagy WPA-PSK.
  - ➢ Biztonsági beállítás/titkosítás: A [◀, ►] gombokkal válasszon opciót.
  - Jelszó: Az [ok] gomb megnyomása után vigye be a jelszót.
  - Kulcs szám: A [◀, ►] válasszon a következők közül: 1, 2, 3 és 4.

#### Megjegyzés:

1. A kulcs szám használható csak akkor

amikor a Hozzáférési pont beállítása WEP-en van.

 Amikor a Hozzáférési pont beállítása WEP m a biztonsági beállítás két opciót engedélyez. Amikor WPA-PSK vagy WPA2-PSK, a Titkosítás lehet TKIP és AES.

3. Nyomja meg a **[piros]** gombot a kapcsolódáshoz.

![](_page_42_Figure_4.jpeg)

![](_page_42_Picture_5.jpeg)

![](_page_42_Picture_6.jpeg)

### 9.3.2 LAN konfigurálása

1. Válassza ki a **Vezetékes** opciót **Alapértelmezett** hálózat menüpontnál.

2. Beállíthatja az Hálózati beállításokat.

- DHCP: DHCP szerint állítsa be ezt az opciót.
- Kézi: Állítsa be az opciókat kézileg.
- 3. Nyomja meg az [EXIT] gombot mentéshez és

#### kilépéshez.

![](_page_42_Picture_14.jpeg)

### 9.3.3 Dynamic beállítás

Menjen a **menü/rendszer/IP konfiguráció** menübe, nyomja meg a **[zöld]** gombot a **DDNS** menübe lépéshez.

- > Dynamic Start: A [◀, ►] gombokkal választható BE és KI.
- Felhasználó: Az [ok] gomb megnyomása után vigye be a felhasználó nevet.
- Jelszó: Az [ok] gomb megnyomása után vigye be a jelszót.
- Host: Az [ok] gomb megnyomása után vigye be a kiszolgáló nevét.
- Frissítési Intervallum (Sec): A számjegygombokkal vigye be az időt.

![](_page_42_Figure_22.jpeg)

### 9.3.4 FTP jelszó

Ebben a menüben tud FTP jelszavat cserélni.

- Felhasználó név: A felhasználó nevet mutatja, nem módosítható.
- Régi jelszó: Az [ok] gomb megnyomása után vigye be a régi jelszót.
- Jelszó csere: Az [ok] gomb megnyomása után vigye be az új jelszót.
- Jelszó megerősítés: Az [ok] gomb

megnyomása után vigye be ismét az új jelszót. Nyomja meg a **[piros]** gombot mentéshez.

![](_page_43_Picture_1.jpeg)

### 9.3.5 Hálózati merev lemez

Beállítás után használhatja a hálózati merev lemezt.

- ➤ Hálózati merev lemez neve: A [◄, ►] gombokkal válassza ki a megfelelőt.
- Szolgáltatás típusa: A [◄, ►] gombokkal válasszon NFS vagy CIFS közül.
- Mappa megosztása: Az [ok] gomb megnyomása után vigye be megosztani kívánt mappa nevét.
- Server IP: Számjegygombokkal vigye be a szerver IP-t ahova a megosztani kívánt mappa tartozik.
- Felhasználó név: Az [ok] gomb megnyomása után vigye be a felhasználó nevet.
- Jelszó: Az [ok] gomb megnyomása után vigye be a jelszót.
- > Állapot: A [◀, ►] gombokkal válaszon Aktív vagy Inaktív közül.

#### Megjegyzés:

1. A Felhasználó név és a Jelszó csak akkor használható ha a Szolgáltatás típusa CIFS.

2. A hálózati merev lemez megmutatódik a fájl listában ha az állapot aktív opcióra van állítva.

![](_page_43_Picture_14.jpeg)

### 9.3.6 3G Hálózat

Ebben a menüben a következőek találhatóak Hozzáférési pont neve, Száma, Felhasználó név, Jelszó, Mód és állapot. Az állapot függ a szolgáltatótól.

![](_page_43_Picture_17.jpeg)

## 9.4 Frissítés

### 9.4.1 Frissítés USB-ről

Ebben a menüben ki lehet választani milyen típusú adatokat akarunk frissíteni: app (nincs csatornalista), database, app + database. Az "Upgrade type" és "Folder" kiválasztása után nyomja meg a [piros] gombot, ezután a frissítés automatikusan elindul.

Gyári alapbeállítások visszaállításához nyomja meg a [zöld] gombot.

![](_page_43_Figure_22.jpeg)

## 9.4.2 Frissítés hálózatról

Menjen a menü/online/szoftver frissítése menübe.

1. A [◀, ▶] gombokkal válasszon a szoftver lista és az adatbázis lista között.

2. A [▲, ▼] gombokkal válasszon szoftvert vagy adatbázist.

- 3. Az [ok] gombbal tudja megnézni a listát.
- 4. A [piros] gombbal indítja a letöltést és frissítést.

**Megjegyzés**: Ne kapcsolja ki a készüléket szoftverfrissítés közben.

![](_page_44_Picture_1.jpeg)

![](_page_44_Picture_2.jpeg)

### 9.4.3 Mentés HDD-re

1. Type: a backup fájl típusa, lehet App, Database és App+Database.

2. Path: a fájl mentési útvonala, megváltoztatásához nyomja meg az [ENTER] gombot.

Name: a fájl átnevezéséhez nyomja meg az [ENTER] gombot.

![](_page_44_Picture_7.jpeg)

### 9.4.4 Adatbázis alakítás

1. **Hely**: Az **[ok]** gombbal válassza ki a helyet a fájl mentéséhez.

- 2. A [piros] gombbal tudja kiírni a fájlokat.
- 3. A [zöld] gombbal tudja betölteni a fájlokat.

Megjegyzés: A kiírandó fájlokat átalakíthatja

számítógépen is, utána visszatöltheti a készülékbe.

![](_page_44_Picture_14.jpeg)

# 10 Conditional Access (kártyaolvasó)

A készülék egy CA modullal van ellátva, a beépített modul CONAX rendszerű. A szolgáltatóktól beszerezhető előfizetési kártyával az ebben a rendszerben kódolt csatornákat lehet venni. Ebben a menüben az előfizetési kártyára vonatkozó részletes információkat lehet megtekinteni. A képernyő alján megjelenő üzenetek segítséget adnak a kártya használatához.

![](_page_44_Figure_17.jpeg)

![](_page_45_Picture_1.jpeg)

# 11 Online

Online szerveres szolgáltatás.

![](_page_45_Picture_4.jpeg)

# 11.1 Üzenet

## 11.1.1 Üzenet megjelenítése

 Válassza ki a megjelenítendő üzenetet a [▲, ▼] gombokkal.

2. Az **[ok]** gomb megnyomásával megjelenik a részletes üzenet.

3. Az **[ok]** gomb ismételt megnyomására vagy az **[EXIT]** gomb megnyomásával eltűnik az üzenet.

| 3       |          | Unitary           |                     |
|---------|----------|-------------------|---------------------|
| Status  | Address  | Subject           | Time                |
| 6       | Operator | a new manual      | 2011-08-19 03:49:53 |
|         | Operator | message 2011.8.19 | 2011-08-19 03:49:12 |
|         | Operator | fulan test        | 2011-08-19 03:48:27 |
| -       | Operator | new               | 2011-08-19 03:47:47 |
| Sort    |          | Delete            | Delete All          |
| OKEnter |          | Switch Item       | EXITEM              |

## 11.1.2 Üzenetek rendezése

- 1. Nyomja meg a [piros] gombot.
- A [▲, ▼] gombokkal válasszon az opciók közül: Állapot, Cím, Tárgy, Időzítő
- 3. Nyomja meg az [ok] gombot.

| 3            |                                   | 0                 |                     |
|--------------|-----------------------------------|-------------------|---------------------|
| Status       | Address                           | Subject           | Time                |
|              | Operator                          | a new manual      | 2011-06-19 03 49 53 |
| -            | Operator                          | message 2011.8.19 | 2011-08-19 03:49:12 |
|              | Operator                          | fulan test        | 2011-08-19 03:48:27 |
|              | Operator                          | new               | 2011-08-19 03:47:47 |
| A<br>S<br>TI | tatus<br>ddress<br>ubject<br>imer | Delete            | Defete All          |
|              |                                   | Proventa.         | Excitation Vol.     |

## 11.1.3 Üzenet törlése

1. A **[zöld]** gombbal tudja kitörölni a kiválasztott üzenetet.

2. A **[sárga]** gombbal kitörölhető az összes üzenet a listában.

| 0      |                                          | 0                 |                                                                                    |
|--------|------------------------------------------|-------------------|------------------------------------------------------------------------------------|
| Status | Address                                  | Subject           | Time                                                                               |
|        | Operato<br>Operato<br>Operato<br>Operato | Dolete this Messa | 1-08-19 03:48-12<br>1-08-19 03:48-22<br>1-08-19 03:48-27<br>1-08-19 03:49-53<br>NO |
| Sort   |                                          | A Delete          | Delete All                                                                         |
|        |                                          |                   |                                                                                    |

# 11.2 Időjárás előrejelzés

![](_page_45_Picture_21.jpeg)

### 11.2.1 Város hozzáadása

1. A [zöld] gombbal tud belépni ebbe a menübe.

 Vigye be a kívánt város nevét és nyomja meg a [piros] gombot a mentéshez.

### Megjegyzés:

- 1. Maximum 5 város adható meg.
- 2. A [▲, ▼] gombokkal válthat várost.

![](_page_46_Picture_7.jpeg)

## 11.2.2 Város törlése

A [sárga] gombbal tudja törölni a jelenlegi várost.

![](_page_46_Picture_10.jpeg)

## 11.2.3 Információ frissítése

A **[piros]** gombbal tudja frissíteni az indormációkat az adott városról.

## 11.2.4 Egységek cseréje

A [kék] gombbal tud változtatni az egységeken.

![](_page_46_Picture_15.jpeg)

## 11.2.5 Dátum váltása

A [◀, ▶] gombokkal tud váltani dátumot. Megjegyzés: Csak 4 napi időjárás előrejelzést mutat.

# 11.3 FAQ (GYIK)

### 11.3.1 Játsza le a demo videót

- 1.  $[\leftarrow/\rightarrow]$  gomb: tétel kiválasztása.
- 2.  $[\uparrow/\downarrow]$  gomb: új tétel kijelölése.
- 3. Nyomja meg a **[PLAY]** vagy **[ok]** gombot hogy letöltse és elindítsa a demo videót.

| 3                                                                       | <i>μ</i> ω                                                                                                    |
|-------------------------------------------------------------------------|----------------------------------------------------------------------------------------------------|
| PVR<br>CHANNEL<br>ONLINE<br>SYSTEM<br>DOWNLOAD<br>NETWORKING<br>INSTALL | CHore to use Internation?     Are in SYSTEM->YNRHOD SETTING->TIMESHET     SETTING-remark choose for at enable demtymen and to har     are not too the set of a set of a s |
| Play                                                                    |                                                                                                    |
| 4) Switch trame                                                         | Change Item EXITBeck                                                                                                    |

## 11.3.2 Videó nagyítása

Videó lejátszás közben:

Nyomja meg a [ZOOM] gombot nagyításhoz 1,
 9 vagy 16 szoros.

A [◄, ►] és [▲, ▼] gombokkal mozgathatja a kinagyított képet.

![](_page_47_Picture_1.jpeg)

# 11.4 Kezelési útmutató

![](_page_47_Picture_3.jpeg)

## 11.4.1 Átviteli forrás mód HTTP

- 1. A [◄, ▶] és [▲, ▼] gombokkal válthat tételt.
- Nyomja meg az [ok] gombot a job oszlopban, elkezdődik a letöltés és a kép megnyitása.

## 11.4.2 Átviteli forrás mód FTP

Amikor belép a **Kezelési Útmutató** menübe, az egész kezelési letöltése elindul.

1. A [◄, ▶] és [▲, ▼] gombokkal válthat tételt.

2. Nyomja meg az **[ok]** gombot a job oszlopban, elkezdődik a letöltés és a kép megnyitása.

## 11.4.3 Kézi lejátszás

- ✤ Nyomja meg a [◄, ▶] gombokat.
- Nyomja meg a [▲, ▼] gombokat.
- Nyomja meg a [P+, P-] gombokat.

### 11.4.4 Automata lejátszás

Nyomja meg a [PLAY] gombot.

![](_page_47_Picture_17.jpeg)

## 11.4.5 Kép nagyítása

Kép lejátszása közben:

Nyomja meg a **[ZOOM]** gombot nagyításhoz 1,
 9 vagy 16 szoros.

A [◄, ►] és [▲, ▼] gombokkal mozgathatja a kinagyított képet.

**Megjegyzés**: Az **[EXIT]** gombbal kiléphet a lejátszásból.

| 3 | Mute<br>1. Press [MUTE] key to mute the s<br>show up mute OSD. |
|---|----------------------------------------------------------------|
|   | 2. Press [MUTE] key again to resto                             |

# 11.5 E-könyv

![](_page_47_Figure_25.jpeg)

11.5.1 Átviteli forrás mód HTTP

1. A [◄, ▶] és [▲, ▼] gombokkal válthat tételt.

2. Nyomja meg az **[ok]** gombot a job oszlopban, elkezdődik az E-könyv letöltése és megnyitása.

## 11.5.2 Átviteli forrás mód FTP

1. A [◄, ▶] és [▲, ▼] gombokkal válthat tételt.

2. Nyomja meg az **[ok]** gombot a job oszlopban, elkezdődik az E-könyv teljes letöltése és megnyitása.

![](_page_48_Picture_6.jpeg)

## 11.5.3 Kézi lejátszás

- ✤ Nyomja meg a [◄, ►] gombokat.
- ✤ Nyomja meg a [▲, ▼] gombokat.
- Nyomja meg a [P+, P-] gombokat.

### 11.5.4 Automata lejátszás

Nyomja meg a [PLAY] gombot.

![](_page_48_Picture_13.jpeg)

## 11.5.5 Kép nagyítása

Kép lejátszása közben:

Nyomja meg a [ZOOM] gombot nagyításhoz 1,
 9 vagy 16 szoros.

2. A [◀, ▶] és [▲, ▼] gombokkal mozgathatja a kinagyított képet.

**Megjegyzés**: Az **[EXIT]** gombbal kiléphet a lejátszásból.

![](_page_48_Picture_19.jpeg)

# 11.6 Beállítások

Ebben a menüben tudja regisztrálni az online szervert és konfigurálni azt.

![](_page_48_Figure_22.jpeg)

## 11.6.1 Regisztráció

1. **Név**: Az **[ok]** gombbal belép a Névváltoztatás menübe és vigye be a kívánt nevet.

- Telefonszám: Az [ok] gombbal belép a Telefonszám változtatás menübe és vigye be a telefonszámot.
- Cím: Az [ok] gombbal belép a Címváltoztatás menübe és vigye be a címet.
- E-mail: Az [ok] gombbal belép az E-mail címváltoztatás menübe és vigye be az E-mail címet..
- Nyelv: Nyomja meg az [ok] gombot, a [▲, ▼] gombokkal válassza ki a megfelelőt és nyomja meg [ok] gombot a mentéshez.
- 6. Felhasználó: A készülék ID-jét mutatja.
- 7. Nyomja meg a [piros] gombot mentéshez és

regisztráláshoz.

### 11.6.2 Online adat törlése

Nyomja meg a **[sárga]** gombot és válassza az **IGEN** opciót, majd nyomja meg az **[ok]** gombot megerősítéshez.

Megjegyzés: E beállítás után a készülék újraindul.

| J    |           | Contig              |                   |
|------|-----------|---------------------|-------------------|
|      |           | · · · · · · ·       |                   |
|      | Name      | 0                   |                   |
|      | Telephone | Clear All Online Da | ita?              |
|      | Address   |                     |                   |
|      | Email     | VES                 | NO                |
|      | Language  |                     |                   |
|      | User      | 0900080000004d      |                   |
| Save |           | Setup               | Clear Online Data |
| OKEN | ine.      | Channe Item         | EXITBACK          |

### 11.6.3 Online szolgáltatás beállítása

A **[zöld]** gomb megnyomásával belép ebbe a menübe.

> Üzenet Auto lejátszása: Nyomja meg az [ok] gombot, majd a [▲, ▼] gombokat az opciók kiválasztásához, majd az [ok] gombot. Vagy a [◀, ▶] gombokkal válasszon opciót.

**Engedélyezve**: Az üzenet a video alján jelenik meg.

Letiltva: Nem jeleníthető meg üzenet a video lejátszásakor.

Szoftverfrissítési emlékeztető: Nyomja meg az [ok] gombot, majd a [▲, ▼] gombokat az opciók kiválasztásához, majd az [ok] gombot. Vagy a [◀, ▶] gombokkal válasszon opciót.

**Engedélyezve**: Üzenet jelenik meg ha van új szoftververzió.

Letiltva: Nem jelenik meg üzenet ha van új szoftververzió.

Átviteli forrás mód: Nyomja meg az [ok] gombot, majd a [▲, ▼] gombokat az opciók kiválasztásához, majd az [ok] gombot. Vagy a [◄, ▶] gombokkal válasszon HTTP vagy FTP közül.

![](_page_49_Picture_15.jpeg)

# 12 Fájl lista

Belépés a menübe kétféleképp.

- Menjen a menü/Fájl lista.
- Teljes képernyős módban nyomja meg a [FOLDER] gombot.

|       |         |    |   | 2       | 1    |    | • |      |   |  |
|-------|---------|----|---|---------|------|----|---|------|---|--|
|       |         |    |   |         |      | Ĵ  | > |      |   |  |
|       |         |    |   |         | A    |    |   |      |   |  |
|       | 1       |    | I |         | 1    | 00 | I | 13   | 1 |  |
| 4)-Sw | tch fra | ma |   | +Change | Item |    | Ð | TExt |   |  |

## 12.1 Fájl lista váltás

Kétféleképp válthat fájl listát.

- Menjen a menü/Fájl lista menübe, a [◄, ▶] gombokkal válasszon egy tételt, majd nyomja meg az [ok] gombot a fájl listába lépéshez.
- Egy listában nyomja meg [piros] gombot majd a [▲, ▼] gombokkal válasszon opciót majd nyomja meg az [ok] gombot a váltáshoz.
   Zene, Felvétel, Kép, Film, Szoftver, Mind

**Megjegyzés**: Minden lista csak a hozzá tartozó fájlokat tartalmazza. A **Mind** lista megjeleníti az össz fájlt.

![](_page_50_Picture_1.jpeg)

# 12.2 Fájlok rendezése /

## Mappák rendezése

A listában nyomja meg a [zöld] gombot, majd a [▲, ▼] gombokkal válasszon opciót majd nyomja meg az [ok] gombot.

Név, Típus, Méret, Dátum módosítás.

![](_page_50_Picture_6.jpeg)

# 12.3 Fájlok törlése / Mappák

## törlése

Fájlok törlése: A listában nyomja meg a [kék] gombot majd a [sárga] gombot majd végül az IGEN opciót.

Mappa törlése: A listában válassza ki a törölni kívánt fájlt a [▲, ▼] gombokkal majd nyomja meg a [sárga] gombot majd az IGEN opciót.

### Megjegyzés:

Egyszerre csak egy mappát törölhet. A felvett és 1. a timeshift fájlokat tartalmazó mappa nem törölhető.

2. A szoftver listában a [kék] gombot használhatja frissítésre.

## 12.4 Felvett fájl

## lejátszása/Zene/Film

1. A listában egy vagy több fájl kijelöléséhez használja a [kék] gombot.

2. Nyomja meg a [PLAY] vagy az [ok] gombot a lejátszáshoz.

А 3. [PAUSE] gomb megnyomásával szüneteltetheti a lejátszást.

4. A [◀, ▶] gombokkal tetszőleges lejátszási helyre léphet.

5. A [PAGE-, PAGE+] gombokkal gyors lejátszást érhet el.

A [PREV/NEXT] gombokkal ugorjon a fájl 6. elejére/végére.

7. A [PLAY MODE] gombbal válasszon egy lejátszási módot.

2/010 🗘 😌 : Rendezze és játsza le a fájlokat

majd lépjen ki.

🗐 🗘 🖸 🖓 🖸 Jelenlegi

```
ismételt
fáil
```

lejátszása.

🖄 🗘 😌 : Az összes kijelölt fájl ismételt

lejátszása.

A [STOP] vagy az [EXIT] gombokkal leállíthatja 8. a lejátszást.

![](_page_50_Picture_31.jpeg)

## 12.5 Képnézegető

1. A listában a [kék] gombbal válasszon ki egy vagy több fájlt.

A [PLAY] vagy az [ok] gombokkal indítsa el a 2. lejátszást.

Fordítsa meg a képet óramutató

irányában.

Fordítsa meg a képet óramutatóval

ellentétes irányban.

![](_page_51_Picture_2.jpeg)

E Következő kép lejátszása.

: Előző kép lejátszása.

Rendezze és automatikusan játsza le a

kijelölt képeket majd lépjen ki.

A [STOP] vagy az [EXIT] gombokkal leállíthatja 3. a lejátszást.

![](_page_51_Picture_8.jpeg)

![](_page_51_Picture_9.jpeg)

# 12.6 Online felirat

Amikor egy videót lejátszik az infó sáv eltűnik:

A [kék] gombot használhatja keresésre és film 1. információjának megmutatására online szerverről.

A [piros] gombbal tud bevinni új film nevet hogy 2. keressen róla információt.

3. A [zöld] gombbal belép a Felirat keresése internetről menübe.

Fájl neve: Az [ok] gomb megnyomása után beviheti a film nevét amelyiket szeretné lekeresni.

Nyelv: A [◀, ▶] gombokkal válasszon nyelvet.

4. A [piros] gomb megnyomásával tud keresni és és megnézni listát.

5. A [▲, ▼] gombokkal válasszon feliratot.

Az [ok] gombbal elindíthatja a letöltést. 6.

Megjegyzés: Ha a felirat a jelenlegi filmhez tartozik amelyet néz, akkor megjelenítődik automatikusan.

![](_page_51_Picture_21.jpeg)

![](_page_51_Picture_22.jpeg)

![](_page_51_Picture_23.jpeg)

# 12.7 Felirat beállítás

Amikor egy videót lejátszik az infó sáv eltűnik, a [sárga] gombbal léphet a felirat menübe:

Felirat: Nyomja meg az [ok] gombot, majd a [▲, ▼] gombokat a BE és KI kiválasztásához, majd nyomja meg az [ok] gombot. Vagy a [◄, ▶] gombokkal válassza ki a BE vagy KI opciót.

BE: A letöltött felirat megjeleníthető.

KI: Nem jeleníthető meg felirat.

Megjegyzés: Ha KI opció van kiválasztva, más

opció nem módosítható.

Idő beállítása: Nyomja meg az [ok] gombot és használja a [▲, ▼] gombokat az idő beállításához, szinkronizálásához.

**Kódolás**: Nyomja meg az **[ok]** gombot és használja a **[**▲, **▼**] gombokkal válasszon opciót majd nyomja meg az **[ok]** gombot. Vagy a **[**◀, **▶**] gombokkal válasszon opciót.

ANSI, UTF-8, UTF-16 Little-Endian, UTF-16 Big-Endian, Big5, GB2312, Turkey(ISO), Arabic(ISO), Arabic(Windows), Latin2

Nyelv: Nyomja meg az **[ok]** gombot majd a **[**▲, **▼]** gombokkal válasszon nyelvet majd nyomja meg az **[ok]** gombot. Vagy a **[∢**, **▶]** gombokkal válasszon nyelvet.

**Oldal**: Nyomja meg az **[ok]** gombot majd a **[**▲, **▼]** gombokkal helyezze el a feliratot a képernyőn.

**Méret**: használja a számjegygombokat a méret beviteléhez.

Megjegyzés: A méret 30% és 200% között lehet.

![](_page_52_Picture_9.jpeg)

![](_page_52_Picture_10.jpeg)

![](_page_52_Picture_11.jpeg)

![](_page_52_Picture_12.jpeg)

don't believe it, your trying to baby proof nature.
 baby proof nature? get outta here.

# 13 Plug In

Ebben a menüben lehetőség van szoftver telepítésére, de csak a hardver által támogatott számban. Gyárilag csak a számológép található meg benne.

## 13.1 Számológép használata

1. Nyomja meg az **[ok]** gombot a funkció elindításához.

- 2. A [piros] gombbal tud belépni a menübe.
- 3. A számjegygombokkal tud bevinni adatot.
- 4. A színes gombokkal és az **[INFO]** gombbal tud műveleteket használni.
- 5. Az [EPG] gombbal tudja törölni a bevitt adatot.

![](_page_53_Picture_1.jpeg)

![](_page_53_Picture_2.jpeg)

# 14 WEB alkalmazás

Ebben a menüben található néhány internet alkalmazás: Youtube, Shoutcast, Picasa, RSS, Opera, Portal, kartina TV, YouPorn.

## 14.1 Youtube

A "Youtube" menüpontban a <u>www.youtube.com</u> oldalra feltöltött tartalmakat lehet lejátszani.

![](_page_53_Picture_7.jpeg)

### 14.1.1 Videó lejátszása

1. Az **[ok]** gombbal kapcsolódik és megjeleníti a listát.

2. A **[piros]** gombbal ajánlott videók listáját nézheti meg.

3. A [▲, ▼] gombokkal választhat videót.

4. Az **[ok]** gombbal lejátszhatja a kívánt videót a bal felső sarokban.

5. Az **[ok]** gomb ismételt megnyomásával a lejátszási képet a képernyő közepére nagyíthatja.

6. A **[ZOOM]** gomb megnyomásával a videót teljes képernyőre nagyíthatja.

7. A **[PAUSE]** gombbal szüneteltetheti a video lejátszását.

8. A [PLAY] gombbal továbbjátszhatja a videót.

9. A [STOP] gombbal megállíthatja a lejátszást.

![](_page_53_Picture_18.jpeg)

![](_page_53_Picture_19.jpeg)

### 14.1.2 Lejátszási lista rendezése

- 1. Nyomja meg a [zöld] gombot.
- A [▲, ▼] gombokkal válassza ki a kívánt opciót:
   Site vagy Időtartam.

Site: ide tartozik Németország, Világszerte, Lengyelország és így tovább.

Időtartam: ide tartozik Állandó, Ezen a héten, Ebben a hónapban stb.

![](_page_54_Picture_1.jpeg)

## 14.1.3 Csoport váltás

- 1. Nyomja meg a [sárga] gombot.
- A [▲, ▼] gombokkal válasszon opciót. Játék, Hírek, Tech, Film stb.
- 3. Nyomja meg az [ok] gombot.

![](_page_54_Picture_6.jpeg)

### 14.1.4 Top videók listázása

- 1. Nyomja meg a [kék] gombot.
- 2. A [▲, ▼] gombokkal válasszon opciót.

Top kedvencek, Legjobban értékelt, Legtöbbet nézett, Legtöbbet használt stb.

3. Nyomja meg az [ok] gombot.

### 14.1.5 Kapcsolódó videók listázása

Az **[F1]** gombbal megjelenítheti a jelenlegi videóhoz kapcsolódó videók listáját.

### 14.1.6 Videó letöltése

1. Menjen a **Rendszer-> PVR/HDD Beállítások-> Youtube felvétel beállítások** menübe hogy beállítsa a helyet ahova kívánja menteni a fájlokat.

2. Nyomja meg a **[RECORD]** gombot a video letöltésének kezdéséhez.

3. A **[FOLDER]** gombbal beléphet a letöltött fájlok listájába.

# 14.2 Shoutcast

A www.shoutcast.com internetes rádió menüje.

| 405<br>INT KSNM 91 5 EM Secular Washington - Sume Bin Band, Jack Mc                               | triz                      |
|---------------------------------------------------------------------------------------------------|---------------------------|
| Diding 40x 50x (l0y                                                                               | 82kbps                    |
| 002 Roots of Rock dot US [ROOTSo/ROCK US]<br>Decades 40s 50s Oldies Blues C                       | Stikbps                   |
| 003 001 ABACUS VINTAGE - Abacus fm<br>20s 306 40s Big Band                                        | 112kbps                   |
| 004 Radio Collector's MPB ⇒ A sua fonte de classicos ⇒ Brasil<br>MPB old time 30s 40s 50s         | 64kbps                    |
| 005 The 1940s UK Radio Station - Big Band & Swing Jive Jazz 20s.<br>20s 30s 40s 50s Big Band & Sw | 109,40s.50s.<br>t12kbps s |

## 14.2.1 Rádió lejátszása

Az **[ok]** gombbal tudja elindítani a kívánt radió lejátszását

![](_page_54_Figure_23.jpeg)

![](_page_54_Picture_24.jpeg)

### 14.2.2 Korhatár kiválasztása

- 1. Nyomja meg a [piros] gombot.
- 2. A [▲, ▼] gombokkal válasszon opciót.

3. Nyomja meg az **[ok]** gombot.

![](_page_55_Picture_2.jpeg)

### 14.2.3 Hozzáadás a kedvencekhez

- 1. A [▲, ▼] gombokkal válasszon opciót.
- 2. Nyomja meg a [sárga] gombot.

**Megjegyzés**: Nyomja meg a **[zöld]** gombot a kedvencek csoport váltásához.

![](_page_55_Picture_7.jpeg)

### 14.2.4 Rádió keresése

- 1. Nyomja meg az [FIND] gombot.
- 2. Vigye be a rádió nevét.
- 3. Nyomja meg az **[piros]** gombot megerősítéshez és a keresés elindításához.

![](_page_55_Picture_12.jpeg)

![](_page_55_Picture_13.jpeg)

## 14.3 Picasa

A <u>www.picasa.com</u> internetes oldal menüje.

| Picasa       |            | ت السع            | Album: uLsu/G | 5 10 L |
|--------------|------------|-------------------|---------------|--------|
| inc an       |            | The second second | andar         |        |
|              |            |                   |               |        |
| No.          | a contract | No and A state    |               |        |
| and a second | -0<        | 0                 | 0 %           |        |
|              |            |                   |               | ,      |
| Featured Is  | or A       | bum               |               |        |

## 14.3.1 Kép megjelenítése

1. A [▲, ▼] és [◀, ►] gombokkal válasszon ki egy képet.

2. Nyomja meg az **[ok]** gombot.

3. A **[⊲**, **▶]** gombokkal előző/következő képre léphet.

![](_page_55_Picture_21.jpeg)

## 14.3.2 Felhasználói album

megjelenítése

A **[zöld]** gombbal megjelenítheti a jelenlegi kép felhasználói albumát.

### 14.3.3 Album megjelenítése

A **[sárga]** gombbal megjelenítheti a jelenlegi kép albumát.

## 14.4 RSS

Az Rss web menüje.

| YahooNews                                                              | - |
|------------------------------------------------------------------------|---|
| Fussball 24 news<br>http://www.fussball24.de/rss.php/                  |   |
| Deutsche Welle news<br>http://rss.dw.world.de/xmi/podcast_nachrichten/ |   |
| ARD news<br>http://themien.t-online.de/rss/ARD/                        |   |
| Motorvision news<br>http://www.motorvision.de/nsa.xmi                  |   |

## 14.4.1 Új feliratkozás

A **[piros]** gombbal beléphet a Feliratkozás menübe utána vigye be az URL címet majd a **[piros]** gombbal tudja megerősíteni a bevitelt és lementeni azt.

|        |       |      |     |    |   |    | - |     |   |   |   |      |   |   |                 |
|--------|-------|------|-----|----|---|----|---|-----|---|---|---|------|---|---|-----------------|
| Keyw   | ord h | ttp: | щ   |    |   |    |   |     |   |   |   |      |   |   |                 |
|        |       | A    | 8   | C  | D | E  | F | 6   | H | 1 | J | к    | L | M | N               |
| -      |       | 0    | P   | 0  | R | \$ | Ŧ | U   | ۷ | w | × | Y    | Ż | 7 | N.              |
|        |       | •    |     |    | đ | ė  | T | ġ   | h | 1 | T | ĸ    | 1 | m | n               |
|        |       | •    | P   | q  | Ŧ |    | 1 | u.  | ۷ | w | * | Y    | z | 1 | 1               |
|        |       | 0    | ۲   | 2  | 3 | 4  | 5 | 6   | 7 | 8 | 9 | *    | • | 1 | 0               |
|        |       |      | -   | ٦  | 7 |    |   |     | - | * | 8 | -    | * | ¢ | <u>y</u>        |
|        |       | 1    | 0   | -  |   |    |   | A   | ø | 0 |   | U    | 8 | ч |                 |
| Confin | m     |      | Pre | w. |   |    | N | ext |   |   | • | lear |   |   | Switch Keyboard |

## 14.4.2 Leiratkozás

Nyomja meg a **[zöld]** gombot majd válassza ki az **IGEN** opciót és nyomja meg az **[ok]** gombot.

![](_page_56_Picture_12.jpeg)

## 14.4.3 Módosítás

1. Nyomja meg a [sárga] gombot.

A [▲, ▼] gombokkal válasszon Név és URL között.

 Az [ok] gombbal vigye be a nevet vagy az URL címet majd nyomja meg a [piros] gombot megerősítéshez és mentéshez.

| YahoolNews                                                                                                    |  |  |  |  |  |  |
|----------------------------------------------------------------------------------------------------|--|--|--|--|--|--|
| and the second second se |  |  |  |  |  |  |
| Fusaball 24 news                                                                                                    |  |  |  |  |  |  |
| http://www.fussball24.de/nss.php/                                                                                                    |  |  |  |  |  |  |
| Deutsche Welle news                                                                                                    |  |  |  |  |  |  |
| http://rss.dw-world.de/xml/podcast_nachrichilen/                                                                                                    |  |  |  |  |  |  |
| ARD news                                                                                                    |  |  |  |  |  |  |
| http://thomen.t-originational Rename                                                                                                    |  |  |  |  |  |  |
| Motorvision new Name YahoolNews                                                                                                    |  |  |  |  |  |  |
| http://www.motor_URL                                                                                                    |  |  |  |  |  |  |
| Confirm                                                                                                    |  |  |  |  |  |  |

## 14.4.4 Feliratkozás megjelenítése

1. Az [ok] gombbal megjelenítheti a hírek listáját.

2. A [▲, ▼] gombbal válasszon híreket.

3. Az **[ok]** gombbal megjeleníthet részletes információkat.

4. Néhány oldalon találhatóak meg, a **[P+/P-]** gombokkal tud az előző/következő oldalra lépni.

![](_page_57_Picture_1.jpeg)

### 14.4.5 Hírek listájának rendezése

1. A listában nyomja meg a [piros] gombot.

A [▲, ▼] gombokkal válasszon Dátum és
 Felirat között.

3. Nyomja meg az **[ok]** gombot.

![](_page_57_Figure_6.jpeg)

## 14.5 Opera

Ez a menü egy böngésző amit Operának hívnak. Hasonlóan használhatja mint az Internet Explorert.

## 14.6 FTP kliens

Ebben a menüben megtalálható hogyan lehet fájlokat

#### letölteni FTP szerverről.

![](_page_57_Picture_12.jpeg)

### 14.6.1 Csoport váltás

Amikor a megjelölés a bal oszlopban található:

- 1. Nyomja meg az **[piros]** gombot.
- A [▲, ▼] gombokkal választhat: Szerver böngészése, Letöltési lista vagy Letöltött lista között.
- 3. Nyomja meg az **[ok]** gombot.

| 4                    |                     | Compac    |         |   |
|----------------------|---------------------|-----------|---------|---|
| Group : Downloa      | ding List           |           |         |   |
| Group                | to your heart.n     | npS       |         |   |
| Browse Server        | hijie.mp3           |           |         |   |
| Downloading List     | ul tonight.mp3      |           |         |   |
| Downloaded List      |                     |           |         |   |
|                      | -                   |           |         |   |
|                      |                     |           |         | × |
|                      |                     |           |         | _ |
| tp://192.168.3.12/mp | 3/take me to your h | heart.mp3 |         | 1 |
| ate 11.37KB/s per 2  | % size 3.63MB       |           |         |   |
| Group                | Option              | Config    | 🕯 info  |   |
| di Contain Senata    | Acres               | ana Itam  | CUITERS |   |

## 14.6.2 Opció

Amikor a megjelölés a bal oszlopban található:

1. Nyomja meg az **[zöld]** gombot.

 A [▲, ▼] gombokkal választhat: Kijelöli mind, Összes kijelölésének törlése vagy Többi kijelölése.

3. Nyomja meg az **[ok]** gombot.

![](_page_58_Picture_1.jpeg)

### 14.6.3 Az egyszerre letöltendő fájlok

### számának beállítása

Amikor a megjelölés a bal oszlopban található:

1. Nyomja meg az [sárga] gombot.

2. A [▲, ▼] gombokkal válasszon 1, 2 vagy 3 közül.

3. Nyomja meg az [ok] gombot.

![](_page_58_Picture_8.jpeg)

### 14.6.4 Információ megjelenítése

### letöltési/letöltött fájlról

A **Letöltési listáról** vagy a **Letöltött listáról** kétféleképp jeleníthet meg információt.

Amikor a megjelölés a bal oszlopban található:

X Nyomja meg az **[INFO]** gombot.

**Megjegyzés**: Az **[INFO]** vagy az **[EXIT]** gombokkal bezárhatja a megjelenítést.

- ※ Nyomja meg a [▶] gombot, majd a [▲, ▼] gombokkal válasszon infót, majd nyomja meg az [ok] gombot.
- **Megjegyzés**: Az **[ok]** vagy az **[EXIT]** gombokkal bezárhatja a megjelenítést.

![](_page_58_Picture_17.jpeg)

### 14.6.5 Szerver hozzáadása /

### módosítása

Menjen a menü/letöltés menübe.

1. Nyomja meg a [▶] gombot.

2. A [▲, ▼] gombokkal válassza ki a Hozzáadás opciót.

3. Nyomja meg az **[ok]** gombot a menübe lépéshez:

- Szerver neve: Nyomja meg az [ok] gombot, majd vigye be a kívánt nevet.
- FTP Szerver URL: Nyomja meg az [ok] gombot, majd vigye be a kívánt URL-t.
- > Anonymous FTP: A [◄, ▶] gombokkal válasszon a NEM vagy IGEN opciók közül.
- Felhasználó név: Nyomja meg az [ok] gombot, majd vigye be a kívánt nevet.
- Jelszó: Nyomja meg az [ok] gombot, majd vigye be a kívánt jelszót.
- Szerver leírás: Nyomja meg az [ok] gombot, majd vigye be a kívánt leírást.
- A [zöld] gombbal tesztelje le az FTP szerver kapcsolódását.

A [piros] gombbal tud hozzáadnio szervert. Megjegyzés: Amikor az Anonymous FTP NEM opcióra van állítva, a Felhasználó név és a Jelszó nem módosítható.

![](_page_59_Picture_1.jpeg)

### 14.6.6 Szerverek törlése

1. Nyomja meg az **[ok]** és a **[▲, ▼]** gombokkal válassza ki a szervereket.

- 2. Nyomja meg a [▶] gombot.
- 3. A [▲, ▼] gombokkal válassza ki a **Törlés** opciót és válassza ki az **IGEN** opciót.

![](_page_59_Picture_6.jpeg)

### 14.6.7 Szerver kapcsolódása

- 1. A [▲, ▼] gombokkal válassza ki a szervert.
- 2. Nyomja meg a [▶] gombot.

3. Nyomja meg az **[ok]** gombot a szerver kapcsolódásához, utána lépjen a Fájl listába.

### 14.6.8 Fájl lista frissítése

- 1. Kapcsolódjon szerverhez.
- 2. Nyomja meg a [▶] gombot.

3. A [▲, ▼] gombokkal válassza ki a Frissítés opciót, majd nyomja meg az [ok] gombot.

![](_page_59_Picture_15.jpeg)

### 14.6.9 Letöltési fájl hozzáadása

- 1. Kapcsolódjon szerverhez.
- 2. A [▲, ▼] gombokkal válassza ki a fájlt.
- 3. Nyomja meg a [▶] gombot.

4. A [▲, ▼] gombokkal válassza ki a Letöltés opciót, majd nyomja meg az [ok] gombot.

Forrás Fájl URL: URL forrásfájl megmutatása.

Átnevezés: nyomja meg az [ok] gombot az Átnevezés menübe lépéshez és vigye be a kívánt nevet.

**Save to**: nyomja meg az **[ok]** gombot hogy kiválassza a mappát ahova letölti a fájlt.

Nyomja meg a **[piros]** gombot megerősítéshez és a leöltés elindításához.

![](_page_59_Figure_25.jpeg)

### 14.6.10 Letöltés leállítása

A letöltési listában:

- 1. Válassza ki a letöltési fájlt.
- 2. Nyomja meg a [▶] gombot.
- 3. A [▲, ▼] gombokkal válassza ki a Stop opciót.
- 4. Nyomja meg az **[ok]** gombot.

![](_page_60_Picture_1.jpeg)

## 14.6.11 A letöltés újraindítása

A letöltési listában:

- 1. Válassza ki a leállított fájlokat.
- 2. Nyomja meg a [▶] gombot.
- 3. A [▲, ▼] gombokkal válassza ki a Start opciót.
- 4. Nyomja meg az [ok] gombot.

![](_page_60_Picture_8.jpeg)

### 14.6.12 Fájlok törlése

A letöltési listában vagy a letöltött listában:

- 1. Válassza ki a fájlokat amelyeket törölni szeretne.
- 2. Nyomja meg a [▶] gombot.
- 3. A [▲, ▼] gombokkal válassza ki a Törlés opciót.
- 4. Nyomja meg az **[ok]** gombot, majd az **IGEN** opciót.

## 14.7 Kartina TV

Ez a menü leírja hogyan nézheti a videókat a "<u>www.kartina.tv</u>" weboldalról.

1. Nyomja meg az **[piros]** gombot a csatorna lista megjelenítéséhez.

2. Nyomja meg az **[zöld]** gombot a csatorna EPG listájának megjelenítéséhez.

3. Nyomja meg a **[sárga]** gombot a VOD lista megjelenítéséhez.

|                                                | TO DOD! General             |  |
|------------------------------------------------|-----------------------------|--|
| 200                                            | OW2_OPT International       |  |
| internet and a state                           | 0002 Ort International      |  |
| 1 m                                            | 10 0004 PTP.Dawera          |  |
|                                                | 10 0005 HT8                 |  |
| and the second                                 | 0006 TBL                    |  |
| эниць, сприход ссловаться наз так не рисстания | DOUT PENTE                  |  |
|                                                | 0008 THT                    |  |
| EPG Now                                        | 0009 CTC International      |  |
| NEOD - DE 20 Evil Show                         | ญ 0010 ДТВ                  |  |
| to to - we zo Pun antiw.                       | 10 1011 Домашений           |  |
| EPG Next                                       | 10 0012 5 Kalean Flerep6ypr |  |
| 06:20 - 05:25 Modeue cofernes                  | 0013 Cessipea               |  |
|                                                | 0014 TB3                    |  |
|                                                |                             |  |
| Channel EPG                                    | V00                         |  |

![](_page_60_Picture_21.jpeg)

### 14.7.1 Bejelentkezés

- 1. Nyomja meg az [menu] gombot.
- 2. Vigye be a Felhasználó nevet és jelszót.

3. Nyomja meg a **[zöld]** gombot mentéshez és bejelentkezéshez.

![](_page_60_Figure_26.jpeg)

### 14.7.2 Videó lejátszása

- 1. A [▲, ▼] gombokkal válasszon csatornát.
- 2. Nyomja meg az [ok] gombot lejátszáshoz.

3. Nyomja meg az **[ok]** gombot ismét a teljes képernyőn való lejátszáshoz.

## 14.7.3 Csoport/Szolgáltatás váltása

1. Nyomja meg a **[folder]** gombot a csoport menü megjelenítéséhez.

2. A **[**▲, **▼**] gombokkal válasszon csoportot/szolgáltatást.

3. Nyomja meg az [ok] gombot to confirm.

![](_page_61_Figure_5.jpeg)

## 14.7.4 Dátum/Típus váltása

A [▲, ▼] gombokkal váltson dátumot/típust.

## 14.7.5 VOD listában információ

### megjelenítése

Nyomja meg az **[INFO]** gombot a video információjának megjelenítéséhez.

![](_page_61_Picture_11.jpeg)

# 15 Portal

![](_page_61_Picture_13.jpeg)

# 15.1 Nyelv beállítása

1. Nyomja meg az **[ok]** gombot a **Spark Portal** menübe lépéshez.

2. Nyomja meg a [▶] gombot a **Beállítás** opció kiválasztásához.

3. Nyomja meg a **[**◀, ▶] és az **[ok]** gombokat egy vagy több nyelv kiválasztásához.

- Nyomja meg a [◄, ►] és [▲, ▼] gombokat az
   OK opció kiválasztásához.
- 5. Nyomja meg az **[ok]** gombot megerősítéshez és kilépéshez.

![](_page_61_Figure_20.jpeg)

# 15.2 Alkalmazás hozzáadása

- 1. Nyomja meg az **[ok]** gombot a **Spark App Store** opcióba lépéshez.
- A [◄, ▶] és a [▲, ▼] gombokkal válasszon ki egy pontot.
- 3. Nyomja meg az **[ok]** gombot to enter.
- A [◄, ▶] gombokkal válassza ki a Portálhoz adás opciót.

![](_page_62_Picture_1.jpeg)

## 15.3 Alkalmazás törlése

Spark App Store menüben:

1. A [◀, ▶] és a [▲, ▼] gombokkal válasszon ki egy pontot amit hozzáadott.

2. Nyomja meg az **[ok]** gombot a belépéshez.

A [▲, ▼] gombokkal válassza ki az
 Eltávolítás a Portálból opciót.

Spark Portal menüben:

 A [◀, ►] és a [▲, ▼] gombokkal válasszon ki egy pontot.

2. Nyomja meg az [kék] gombot a belépéshez.

3. A [▲, ▼] gombokkal válassza ki az Eltávolítás a Portálból opciót.

## 15.4 Alkalmazás áthelyezése

Spark Portal menüben:

 A [◄, ►] és a [▲, ▼] gombokkal válasszon ki egy pontot.

2. Nyomja meg az [sárga] gombot.

3. A [◀, ▶] és a [▲, ▼] gombokkal mozgathatja a kiválasztott alkalmazást.

4. Nyomja meg az [ok] gombot a megerősítéshez.

**Megjegyzés**: App Store és Beállítások nem helyezhetőek át.

## 15.5 Alkalmazás futtatása

• Spark App Store menüben:

1. A [◀, ▶] és a [▲, ▼] gombokkal válasszon ki egy pontot.

2. Nyomja meg az **[ok]** gombot a belépéshez.

3. Ha hozzá szeretne adni, a [▲, ▼] gombokkal válassza ki a **Futtatás** opciót. Vagy előbb ki kell választani a **Portálhoz adás** opciót majd után a a **Futtatás** opciót.

4. Nyomja meg az [ok] gombot.

#### Spark Portal menüben:

1. A [◀, ▶] és a [▲, ▼] gombokkal válasszon ki egy pontot.

2. Nyomja meg az **[ok]** gombot.

# 15.6 Navigációs Menü

1. A **[MENU]** gombbal jeleníthető meg a Navigációs menü.

2. A ikonnal jeleníthető meg az alapbeállított internet pont.

3. A kinnal jeleníthető meg a böngésző, hasonlóan használhatja mint az Internet Explorert.

![](_page_62_Picture_31.jpeg)

4. A sikonnal jeleníti meg a böngésző az előző internet pontot amit nézett.

5. A ikonnal jeleníti meg a böngésző a következő internet pontot amit nézett.
6. A ikonnal frissíti az információkat.

7. A ikonnal indítható/bezárható

képbillentyűzet.

8. A ikonnal indítható/bezárható az egér opció.

а

9. A konnal léphet ki a spark portal menüből.

10. A will ikonnal jeleníthető meg segítségi információ.

# Függelék

Г

# 16 Hibaelhárítás

Ha úgy érzi, hogy készüléke nem működik megfelelően, mielőtt szakemberhez fordulna, kérjük olvassa el az alábbi hibaelhárítási táblázatot.

Figyelem! Semmilyen körülmények között ne próbálkozzon a készülék javításával. A készülék szerelése áramütés veszélyes lehet és a jótállás elvesztésével jár.

| Jelenség                                                                                  | Lehetséges ok                                                                                                    |
|-------------------------------------------------------------------------------------------|----------------------------------------------------------------------------------------------------|
| A menük beállításai nem<br>változtak                                                      | A készülék a beállítások elmentése előtt áramtalanítva lett.<br>Bizonyos beállításokat a felhasználó részben vagy teljesen<br>törölhet.                                                                              |
| Nincs jel                                                                                 | A beérkező jel gyenge.<br>Az LNB nem működik.<br>Az LNB vagy földi antennakábel nem csatlakozik megfelelően<br>(rövidzárlat vagy törés).<br>Az antenna nincs megfelelően beállítva.                                  |
| A készülék be van kapcsolva<br>de nincs jel és hang, kivéve a<br>NO TV program feliratot. | A kiválasztott csatorna nem elérhető vagy kódolt.                                                                                                    |
| A vevőkészülék nem reagál a távirányítóra                                                 | A távirányítóban lemerültek az elemek.<br>A távirányító nem a vevőkészülék felé irányul.                                                                                                    |
| Rossz minőségű kép                                                                        | A beérkező jel gyenge.                                                                                                    |
| Nincs hang                                                                                | Az RCA kábel nincs megfelelően csatlakoztatva.<br>A hangerő halkra van állítva.<br>A néma üzemmód aktív valamelyik készüléken.                                                                                       |
| A készülék előlapján a kijelző<br>nem mutat semmit                                        | A készülék hálózati csatlakoztatása nem megfelelő.                                                                                                    |
| A képernyőn nincs kép                                                                     | A vevőkészülék ki van kapcsolva.<br>Az RCA kábel nem csatlakozik megfelelően a TV készülékhez.<br>A TV nem a megfelelő csatorna vagy videó kimenetre van állítva.<br>A TV készülék fényerő beállítása nem megfelelő. |

# 17 Műszaki adatok

| RENDSZER                       |                                                             |  |
|--------------------------------|-------------------------------------------------------------|--|
| Alap processzor                | 450M Hz based CPU                                           |  |
| Flash memória                  | Nor flash:8MB X 1 ; Nand flash:512MB X 1                    |  |
| DDR SDRAM                      | DDR2 128MB x 2                                              |  |
| Tuner/Front-end (opcionális)   |                                                             |  |
| Tuner típus                    | DVB-S / DVB-S2                                              |  |
| Bemeneti csatlakozó            | F-típus, Konektor, Anya                                     |  |
| Jelátvitel                     | F-típus, Konektor, Anya                                     |  |
| Jelszint                       | -65-től -25 dBm-ig                                          |  |
| LNB áramellátás és polarizáció | Vertikális: +13V/+14V                                       |  |
|                                | Horizontális: +18V/+19V                                     |  |
|                                | Áramellátás: Max. 500mA                                     |  |
|                                | Túlterhelés védett                                          |  |
| 22KHz Tone                     | Frekvencia: 22±1KHz                                         |  |
| DiSEqC Control                 | Amplitúdó: 0.6±0.2V                                         |  |
|                                | Verzió 1.0, 1.1 1.2, USALS kompatibilis                     |  |
| Demoduláció                    | QPSK, 8PSK                                                  |  |
| Bemeneti jelsebesség           | 2-45 Mbps, Convolution Code Rate                            |  |
|                                | 1/2, 2/3, 3/4, 5/6,7/8,1/4,1/3,2/5,3/5,4/5,8/9,9/10 és Auto |  |
|                                |                                                             |  |
| Tuner típus                    | DVB-C (opcionális)                                          |  |
| Bemeneti csatlakozó            | F-típus, Konektor, Anya/IEC-Típus, Konektor, Anya           |  |
| Jelátvitel                     | F-típus, Konektor, Anya/IEC-Típus, Konektor, Apa            |  |
| Frekvencia tartomány           | 47-862MHZ                                                   |  |
| Jelszint                       | "-20dBMV-től +20dBMV-ig"                                    |  |
| Sávszélesség                   | 8MHZ                                                        |  |
| Demoduláció                    | QAM                                                         |  |
| Constellations                 | 8,16,32,64,128,256                                          |  |
| Bemeneti jelsebesség           | 1.5 - 7 Ms/s                                                |  |
|                                |                                                             |  |
| Tuner típus                    | DVB-T (opcionális)                                          |  |
| Bemeneti csatlakozó            | 170-230MHz CH5-CH12, 470-860MHz CH21-CH69                   |  |
| RF bemeneti szint              | "-70dBm-től -8dBm-ig"                                       |  |
| Antenna power output           | 5V/50mA max                                                 |  |
| Demoduláció                    | COFDM 2K/8K                                                 |  |
| Number of carriers             | 1705/6817                                                   |  |
| Constellation                  | QPSK, 16QAM, 64QAM                                          |  |
| Guard Inter Val                | 1/4, 1/8, 1/16, 1/32                                        |  |
| FEC Dekóder                    | 1/4, 2/3, 3/4, 5/6, 7/8, k=7                                |  |
|                                |                                                             |  |

# Függelék

| ÁRAMELLÁTÁS                |                                                          |  |
|----------------------------|----------------------------------------------------------|--|
| Bemeneti feszültség        | 100~240V AC, 50/60Hz                                     |  |
| Felvett teljesítmény       | 20W MAX                                                  |  |
| MPEG TS A/V Dekódolás      |                                                          |  |
| Rendszer szabvány          | MPEG-2, H.264                                            |  |
| Beérkezési ráta            | Max.120Mbit/s                                            |  |
| Képméretarány              | 4:3, 16:9, Letter Box                                    |  |
| Videó dekódolás            | MPEG-2, MP@ML, MPEG-4 part 10/H264                       |  |
| Videó felbontás            | 720*480P/I, 720*576P/I, 1280*720p,1920*1080i, 1920*1080p |  |
| Audió dekódolás            | MPEG-1 layer I/II, MPEG-2 layer II, Dolby Digital        |  |
| Audió mód                  | Bal / Jobb / Sztereó / Monó                              |  |
| Mintavételi frekvencia     | 32, 44.1 and 48KHz                                       |  |
| A/V & DATA BEMENET/KIMENET |                                                          |  |
| TV-SCART                   | Videó CVBS/RGB kimenet                                   |  |
| IV-SCART                   | Audió L/R kimenet                                        |  |
| BCA AA/                    | Videó CVBS kimenet                                       |  |
| RCA A/V                    | Audió L/R kimenet                                        |  |
| S/PDIF                     | Koaxiális, Digitális Audió vagy Dolby Bit Stream Kimenet |  |
| PS-232C                    | Adatátvitel 115.2Kbps                                    |  |
| N3-2320                    | 9 pin D-sub Type                                         |  |
| RJ-45                      | 10M/100M                                                 |  |
| USB                        | USB 2.0 csatlakozó                                       |  |
| номі                       | VER1.2                                                   |  |
|                            | Туре А                                                   |  |
| EGYÉB ADATOK               |                                                          |  |
| Méret [szé*ma*mé]          | 300mm*64mm*231mm                                         |  |
| Nettó súly                 | 1.56KG                                                   |  |
| Működési hőmérséklet       | 0°C~+45°C                                                |  |
| Tárolási hőmérséklet       | -10°C~+70°C                                              |  |
| Tárolási páratartalom      | 5%~95% RH (lecsapódás mentes)                            |  |

A képek illusztrációk!

A műszaki adatok előzetes bejelentés nélkül változhatnak.

Az esetleges nyomdai hibákért a gyártó nem vállal felelősséget.

Kérjük vegye figyelembe, hogy egy új szoftver megváltoztathatja a vevőkészülék bizonyos fukcióit.

# Függelék

A véltoztatások jogát a gyártó fenntartja.

# CANK-100 USB WIRELESS MINI KEYBOARD

![](_page_68_Picture_1.jpeg)

#### COMPACT 2,4GHz WIRELESS KEYBOARD & MOUSE TOUCHPAD

IDEAL CHOICE FOR AMIKO ALIEN 2'S OPERA WEB BROWSER USB HUB COMPATIBLE PLUG & PLAY BUILT-IN RECHARGABLE LI-ION BATTERY (CHARGEABLE VIA USB) AUTOMATIC BACKLIT FUNCTION FLIPPABLE (90°) TOUCHPAD LAYOUT AUTOMATIC STAND-BY FUNCTION FUNCTION BUTTONS FOR WINDOWS MULTIMEDIA COMPATIBLE WITH WINDOWS XP, VISTA, 7 & LINUX BUILT-IN LASER POINTER

#### **Technical Specifications:**

Operational Range: Keyboard Layout: Transmit power: Operation Voltage: Operation current: Charging Current: Sleep Current: Dimensions: Weight:

#### up to 10 meters QWERTY 4dB Max 3,3V <80mA 300mA (max) <1W 151 x 59 x 12,5 mm 100g

#### **Computer System Requirements:**

Required Operating System: Windows 2000 / Windows XP / Windows Vista / Windows 7 / Linux (Debian 3.1, Ubuntu 8.10, Fedora 7.0)

USB1.1/2.0 Port Required

![](_page_68_Picture_10.jpeg)

![](_page_68_Picture_11.jpeg)

![](_page_68_Picture_12.jpeg)

![](_page_68_Picture_13.jpeg)

![](_page_68_Picture_14.jpeg)

![](_page_68_Picture_15.jpeg)

er trouch USB HUB

WWW.AMIKOSTB.COM